# ARCHICAD 26 UUDET OMINAISUUDET

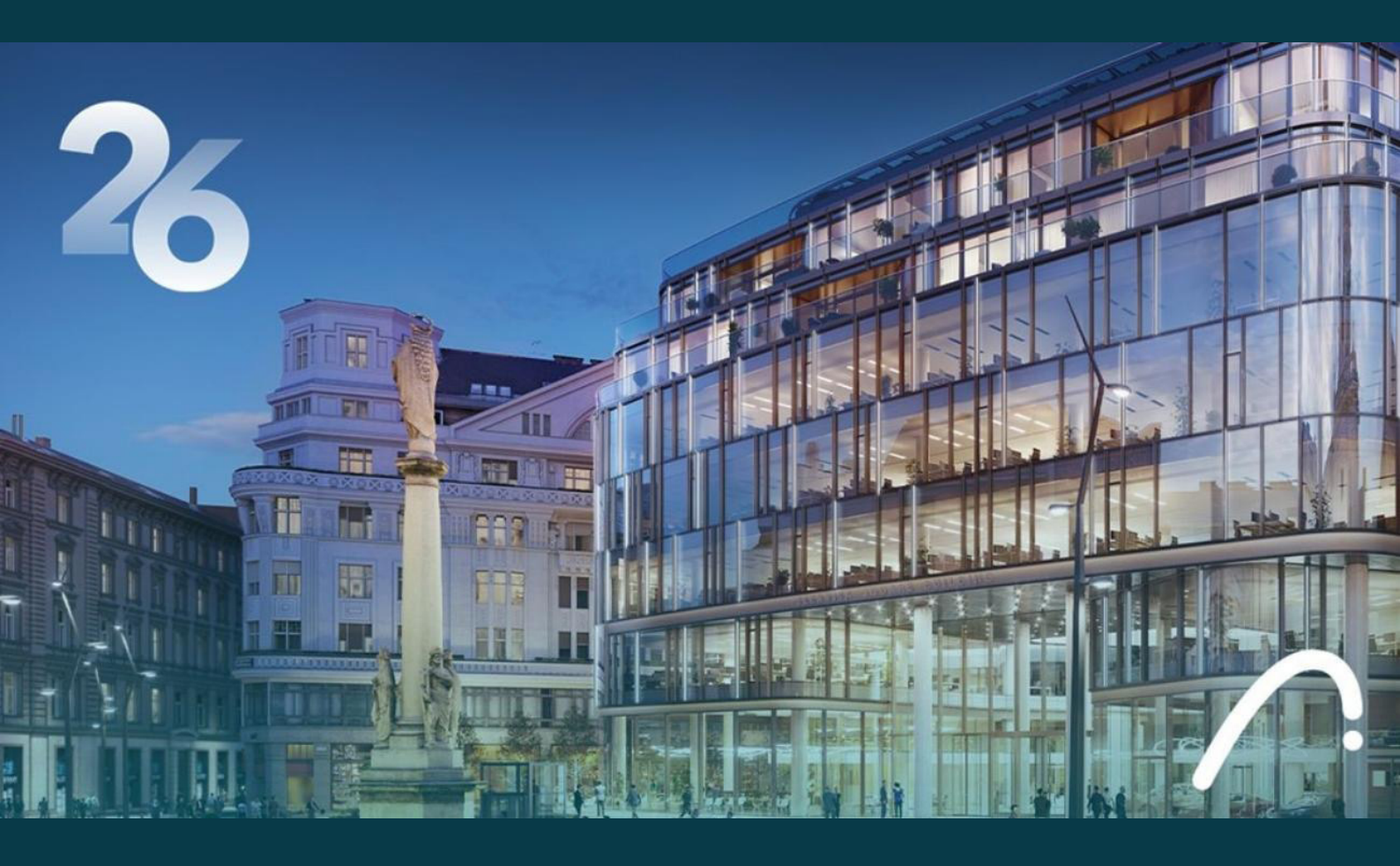

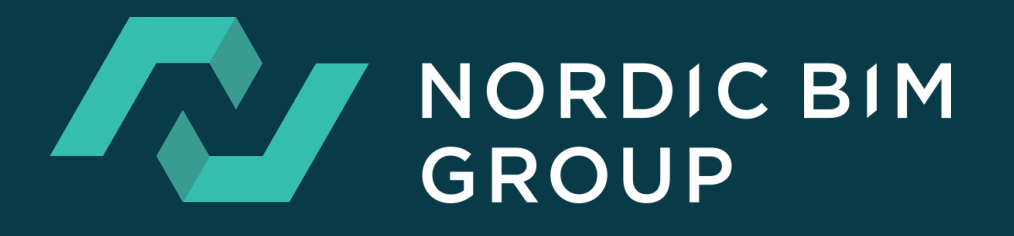

# SISÄLLYS

| <b>ATTRIBUUTTIEN HALLINTA</b><br>Attribuuttien hallinta: hierarkia ja rakenne<br>Attribuutit-apuikkuna                                                                                                    | 3<br>3                                 |
|----------------------------------------------------------------------------------------------------|----------------------------------------|
| <b>TYÖNKULUN PARANNUKSET</b><br>Projekti-ikkunan Etsi<br>Säteittäinen venytä ja kopioi<br>PDF-sivujen valinnainen tuonti<br>Virtaviivaistettu suunnittelu ja dokumentointi                                                                                                    | 10<br>11<br>12<br>13                   |
| SUUNNITTELU JA DOKUMENTOINTI<br>Masterarkin nimen ja koon automaattitekstit<br>Korko-työkalun parannuksia<br>Ehdollisten esitystapojen asetukset – lisää useampi sääntö<br>Aukko-Työkalu – Pintojen ohitukset<br>Rakennuslupien tietomallitarkastus<br>Rakennusaineiden kestävä kehitys ja ympäristövaikutus -ominaisuudet<br>(Valituilla markkinoilla) | 13<br>14<br>15<br>17<br>18<br>19       |
| <mark>VISUALISOINTI</mark><br>Uudistettu lisämateriaali-luettelo<br>Kirjasto – Keittiökaapit – Hienosäätöjä                                                                                                    | 21<br>22                               |
| <b>RAKENNEANALYYSIMALLI</b><br>Liikkuvien kuormien automaattinen luonti<br>SAF-Kääntäjän parannukset<br>Viistojen/monisegmenttisten palkkien ja pilarien tuki SAF-viennissä                                                                                                    | 25<br>28<br>28                         |
| <b>IFC-PARANNUKSIA</b><br>Määritä IFC-tyyppi viedyille nimikkeille<br>Komponentti-tason ominaisuusviitoitus IFC-viennissä                                                                                                    | 31<br>33                               |
| MUITA PARANNUKSIA JA MUUTOKSIA<br>Päivityksiä DXF-DWG-käännökseen<br>Grasshopper Archicad Live Connection<br>Python<br>Parempi Piirustusten infrastruktuuri Windowsissa<br>Library Part Maker saatavilla kaikilla kielillä<br>Uusi kaadon Leima LVI-malleille<br>Korjaus Laskentayksiköt-ikkunaan                                                       | 37<br>37<br>38<br>38<br>38<br>38<br>39 |

# **ATTRIBUUTTIEN HALLINTA**

# Attribuuttien hallinta: hierarkia ja rakenne

Tästä eteenpäin on arkkitehdin, projektin vetäjän tai tietomallivastaavan mahdollista organisoida projektit paremmin, pitämällä attribuutit puhtaana, ja tiedonsiirto virtaviivaisena. Projektit pysyvät yhtenäisinä eikä attribuuttien jahtaamiseen kulu aikaa, joka nyt on käytössä suunnitteluun.

- Luo kansioita attribuuttien organisoimiseksi mihin tahansa haluamaasi hierarkiaan.
- Esitä joko kansionäkymänä, jossa kansiot ovat sisällön yllä, tai luettelonäkymänä ilman kansioita.
- Etsi, järjestä ja hallitse attribuutteja intuitiivisesti
- Valitse attribuutteja helposti, käyttäen älykkäitä Archicad-käyttöliittymään lisättyjä valitsimia; kirjoita kenttään haun aloittamiseksi
- Päivitetyissä ikkunoissa ja putkahdusvalikoissa: järjestä sarakkeen sisältö osoittamalla otsikkoa.

## Attribuutit-apuikkuna

Virtaviivaistettu *Attribuutit*-apuikkuna – suora ja helppo pääsy mihin tahansa attribuuttiin ja sen asetuksiin:

- Esitä projektin attribuutit kansioittain tai listanäkymänä
- Listanäkymässä on mahdollisuus suodattaa ja etsiä tyypin mukaan (osoita attribuutin ikonia hakeaksesi vain sitä tyyppiä).

| •   |           | Attribuutit        |              |
|-----|-----------|--------------------|--------------|
| Ha  | e attribu | utteja             | <b>□</b> ==> |
| ~ [ | 🚡 Kaik    | ki attribuutit     | _            |
|     | ) 🥁 Ta    | asot               |              |
|     | हिंदु Ta  | asoyhdistelmät     |              |
|     | Гп- к     | vnät ia värit      |              |
| #   |           | Nimi               |              |
|     | ģ         | Tasot              |              |
|     | i.        | Tasoyhdistelmät    |              |
|     | ČŲ≣       | Kynät ja värit     |              |
|     | Ē         | Viivat             |              |
|     | Ēæ        | Täytteet           |              |
|     | C_        | Pintamateriaalit   |              |
|     | Ē         | Rakennusaineet     |              |
|     | Ē         | Rakennetyypit      |              |
|     | Ē         | Profiilit          |              |
|     | Ē         | Vyöhykekategoriat  |              |
|     | ŝ         | LVIS-järjestelmät  |              |
|     | Ē         | Käyttötarkoitukset |              |
|     |           |                    |              |
|     |           |                    |              |
|     |           |                    |              |
|     |           |                    |              |
| Ē   | AI A      | ×                  | ÐÞ           |
|     |           |                    |              |

| •   |         | Attribuutit            |       |     |   |   |   |           |   |   |   |      |   |   |     |   |
|-----|---------|------------------------|-------|-----|---|---|---|-----------|---|---|---|------|---|---|-----|---|
| Hae | attribu | utteja                 | Ē 🗄   |     |   | - |   |           | _ |   |   | _    |   |   |     | _ |
| #   |         | Nimi                   |       |     | B | ŝ | Â | <b>~~</b> |   | b | Ø | **** | Ξ | Ľ | ട്ട |   |
| 1   | Ø       | 🖉 Archicad-taso        |       |     |   |   |   |           |   |   |   |      |   |   |     |   |
| 56  | Ø       | - kätketty             |       |     |   |   |   |           |   |   |   |      |   |   |     |   |
| 16  | Ø       | 2D-piirto - apupiste   |       |     |   |   |   |           |   |   |   |      |   |   |     |   |
| 44  | Ø       | 2D-piirto - yleinen    |       |     |   |   |   |           |   |   |   |      |   |   |     |   |
| 7   | Ø       | Huomautus - rakenne    |       |     |   |   |   |           |   |   |   |      |   |   |     |   |
| 29  | Ø       | Huomautus - selite     |       |     |   |   |   |           |   |   |   |      |   |   |     |   |
| 42  | Ø       | Huomautus - teksti     |       |     |   |   |   |           |   |   |   |      |   |   |     |   |
| 14  | Ø       | Huomautus - yleinen    |       |     |   |   |   |           |   |   |   |      |   |   |     |   |
| 4   | Ø       | Kuori - katto          |       |     |   |   |   |           |   |   |   |      |   |   |     |   |
| 54  | Ø       | Kuori - yleinen        |       |     |   |   |   |           |   |   |   |      |   |   |     |   |
| 47  | Ø       | Merkintä – detalji     |       |     |   |   |   |           |   |   |   |      |   |   |     |   |
| 50  | Ø       | Merkintä - julkisivu   |       |     |   |   |   |           |   |   |   |      |   |   |     |   |
| 31  | Ø       | Merkintä - leikkaus    |       |     |   |   |   |           |   |   |   |      |   |   |     |   |
| 61  | Ø       | Merkintä - muutos      |       |     |   |   |   |           |   |   |   |      |   |   |     |   |
| 58  | Ø       | Merkintä - seinäkaavio |       |     |   |   |   |           |   |   |   |      |   |   |     |   |
| 59  | Ø       | Merkintä - työkuva     |       |     |   |   |   |           |   |   |   |      |   |   |     |   |
| 38  | Ø       | Mitta - detalji        |       |     |   |   |   |           |   |   |   |      |   |   |     |   |
| 12  | Ø       | Mitta - rakenne        |       |     |   |   |   |           |   |   |   |      |   |   |     |   |
| 55  | Ø       | Mitta - yleinen        |       |     |   |   |   |           |   |   |   |      |   |   |     |   |
| 26  | Ø       | Mitta - ympäristö      |       |     |   |   |   |           |   |   |   |      |   |   |     |   |
| 60  | Ø       | Muunne - yleinen       |       |     |   |   |   |           |   |   |   |      |   |   |     |   |
| Ē   | AI      | ×                      | -Ð [- | ×,> |   |   |   |           |   |   |   |      |   |   |     |   |

- Kaksoisosoita mitä tahansa attribuuttityyppiä avataksesi ja muokataksesi sitä sen asetuksissa
- Katso linkittyvät attribuutit

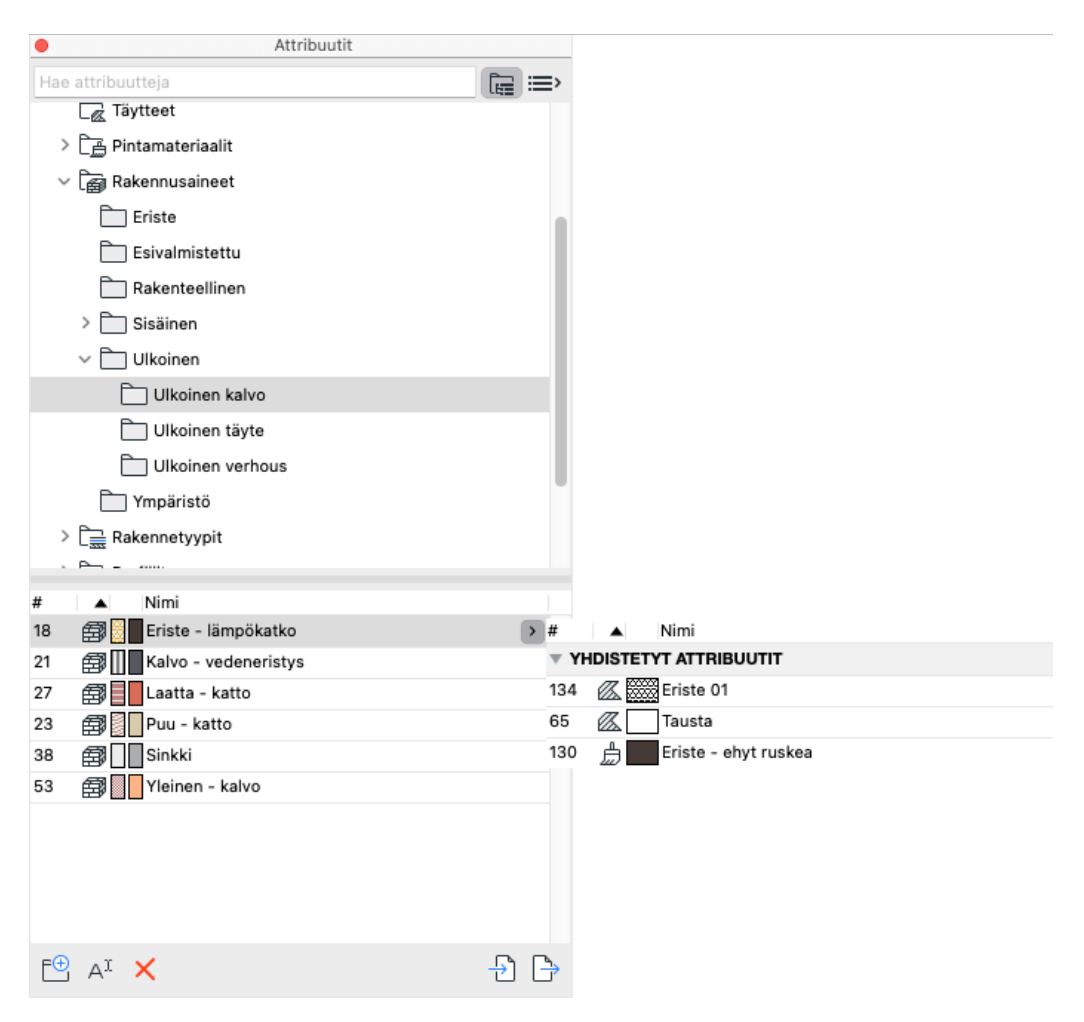

• Tuo attribuutteja: etsi ja suodata tyypillä

|                                   | Tuo attribuutit |                |          |
|-----------------------------------|-----------------|----------------|----------|
| Lähde:                            |                 |                |          |
| Nimetön.pln                       |                 | Selaa          | >        |
| Menetelmät:                       |                 |                |          |
| Täsmäytä attribuutit:             | Nimen mukaan    | 0              |          |
| Tuo kansiot                       |                 |                |          |
| Tuotavat attribuutit:             |                 |                |          |
| Suodatusperuste:                  | V∰ S€V=≃&       | b 🗃 🗺 I 🗈      | n 🧐 🏢    |
| huo                               |                 |                | ×        |
| # Nimi                            | ▲ Kansio        | Tuontivalinnat |          |
| 7 🖅 Huomautus - rakenne           | -               | Korvaa         |          |
| 🗹 29 🖅 Huomautus - selite         | -               | Korvaa         |          |
| 🗹 42 🖅 Huomautus - teksti         | -               | Korvaa         | Lisää    |
| — 14 <i>⋳</i> Huomautus - yleinen | -               | Korvaa         | ✓ Korvaa |
| Valitse tuotavat: 3               |                 |                |          |
|                                   | Kumoa           | Тис            |          |

Huomaa: Aiempien versioiden *Attribuuttien hallinta* -ikkunan lisäksi on myös uusi *Attribuutit*ikkuna. Mutkikkaammissa *Tuonti/Vienti*-työnkuluissa voi *Attribuuttien hallinta* -ikkunan kaksi sarakkeinen käyttöliittymä olla parempi attribuuttien vertailuun.

### **Tasot**

|                                                                                                    |                                                                                                    | Tasot (mallinäkymät)                                                 |             |                               |
|----------------------------------------------------------------------------------------------------|----------------------------------------------------------------------------------------------------|----------------------------------------------------------------------|-------------|-------------------------------|
| Tasoyhdistelmät                                                                                                    | 4                                                                                                    | Tasot                                                                |             | _                             |
| Nimi<br>1 - Floorplan Layout 100<br>10 - Ceiling<br>11 - Zoning<br>12 - AXON<br>13 - AXON NO CAR<br>14 - Simplified Floorplan<br>2 - Section Layout 100<br>3 - Elevation 100 | Tila                                                                                                    | Etsi                                                                 |             |                               |
| 4 - Render<br>5 - Roofplan Layout 100<br>6 - Work                                                                                                    | <ul> <li>○</li> <li>○</li> <li>○</li> <li>○</li> <li>○</li> <li>□</li> <li>□</li></ul> | Nimi Documentation Nimi                                              | ▲ Laajennus |                               |
| 7 - structure<br>8 - FACADA RENDER OP3<br>9 - FACADA RENDER OP1                                                                                                    |                                                                                                    | <ul> <li></li></ul>                                                  |             | 0<br>0<br>0<br>1<br>1         |
| 9 - FACADA RENDER OP2<br>All On<br>White Renders                                                                                                    |                                                                                                    | Ø ፼ ENZ - General - Abortive Work<br>● ፼ ENZ - General - Block       |             | ት ርጉ በ<br>ት ርጉ በ<br>ት ርጉ በ    |
| white Renders Lines                                                                                                    |                                                                                                    |                                                                      |             | 'ው ፲፮ 1<br>'ው ፲፮ 4<br>'ሙ ፲፮ 1 |
|                                                                                                    |                                                                                                    | Ø Ø ENZ - General - fachada 01 OLD<br>Ø Ø ENZ - General - fachada 02 |             | ት ፲<br>ት ፲<br>ት ፲<br>ት ፲<br>ት |
|                                                                                                    |                                                                                                    | Ø ፼ ENZ - General - fachada 03<br>● Ø ENZ - General - Fill           |             | ៃ 🖪 1<br>የር 🖪 1               |
|                                                                                                    |                                                                                                    | Uusi V Nimeä uudelleen                                               | Poista      |                               |
| Uusi Päivitä                                                                                                    | Poista                                                                                                    |                                                                      | Kumoa       | ОК                            |

## **Rakennusaineet**

| Rakennusaineet  Rakennusaineet  Building Construction  Concrete  Covering  Insulation  Masonry  Timber | Nimi:<br>Brick<br>TÄYT | E JA PINTAMATERIAALI        |                              |                       | Muokatta    |
|----------------------------------------------------------------------------------------------------|------------------------|-----------------------------|------------------------------|-----------------------|-------------|
| Rakennusaineet  Building Construction  Concrete  Covering  Insulation  Masonry  Timber                 | Brick<br>TÄYT          | E JA PINTAMATERIAALI        |                              |                       |             |
| Building Construction  Concrete  Covering  Insulation  Masonry  Timber                                 | Täytteen               | Common Brick                |                              |                       |             |
| Concrete Covering Insulation Masonry Timber                                                            | Täytteen               | Common Brick                |                              |                       |             |
| Covering  Insulation  Masonry  Timber                                                                  | Täytteen               | Common Brick                |                              | 11.                   | 11 400      |
| Insulation Masonry Timber                                                                              | Täytteen               |                             |                              | >                     | Q 108       |
| Masonry Timber                                                                                         | Täytteen               |                             |                              |                       | <b>U</b> 1  |
| Timber                                                                                                 | ruyttoon               | suunta:                     | <sup>Z</sup> Projektin origo |                       |             |
|                                                                                                    |                        | M                           |                              |                       |             |
| Concept                                                                                                | Huomaa:                | Täytteen suunta on käytettä | vissä vain rakennetyy        | peissä ja poikkile    | ikkauksissa |
|                                                                                                    |                        | Deiele Mikite Network       |                              |                       |             |
| Nimi AID Prioriteetti                                                                                  |                        | Brick - White Natural       |                              |                       |             |
| Covering                                                                                               | Distoëmë               | n prioriteatti:             |                              |                       |             |
| Insulation                                                                                             | Risteama               |                             | 140                          |                       | Vahus       |
| Masonry                                                                                                |                        | Heir                        | (KO                          |                       | variva      |
| Timber                                                                                                 | TUOK                   | KITUS JA OMINAISUUDET       |                              |                       |             |
| Air Space EF-06                                                                                        |                        | LUOKITUKSET                 |                              |                       |             |
| Air Space - Frame IF-01                                                                                |                        | ARCHICAD Classification -   | (Luokittelematon)            |                       |             |
| Aluminium PR-04                                                                                        |                        |                             |                              |                       |             |
| Brick EF-04                                                                                            |                        | ID JA LUOKAT                | 55.04                        |                       |             |
| Fiberboard IF-04                                                                                       |                        | ID<br>Voluciotaria          | EF-04                        |                       |             |
| Fire Proofing EC-01                                                                                    |                        | Vaimistaja                  |                              |                       |             |
| Glass EF-05                                                                                            |                        | Mukana törmäystarkastelu    | s                            | 7                     |             |
| Gravel EN-03                                                                                           |                        | FYSIKAALISET OMINAISL       | IUDET                        |                       |             |
| Iron PR-03                                                                                             |                        | Lataa luettelosta           | Avaa luettelo                |                       |             |
| Masonry Block - Filler EF-02                                                                           |                        | Lämmönjohtavuus             | 0,580                        | W/mK                  |             |
| Masonry Block - Structural ST-03                                                                       |                        | Tiheys                      | 1500,000                     | kg/m³                 |             |
| Membrane - Rainproof IN-07                                                                             |                        | Ominaislämpökapasiteett     | i 840,000                    | J/kgK                 |             |
| Membrane - Vapor Barrier IN-08                                                                         |                        | Sitoutunut energia          | 3,000                        | MJ/kg                 |             |
| Membrane - Waterproof EM-03                                                                            |                        | Sitoutunut hiili            | 0,240                        | kgCO <sub>2</sub> /kg |             |
| Piywood IF-05                                                                                          |                        |                             |                              |                       |             |
|                                                                                                    |                        |                             |                              |                       |             |
|                                                                                                    |                        |                             |                              |                       |             |
| Steel - Stainless PR-07                                                                                |                        |                             |                              |                       |             |
| Steel - Structural PR-06                                                                               |                        |                             |                              |                       |             |
| Stope - Structural ST-01                                                                               |                        |                             |                              |                       |             |
| Titanium Zinc EM-05                                                                                    |                        |                             |                              |                       |             |
| Water EN-01                                                                                            |                        |                             |                              |                       |             |
|                                                                                                    |                        |                             |                              |                       |             |

## **Pintamateriaalit**

|                                | Pintamateriaalit                    |                                       |
|--------------------------------|-------------------------------------|---------------------------------------|
| Etsi                           | Nimi:                               | Muokattavia: 1                        |
|                                | Tiili - juoksevalimitys             |                                       |
| Keraaminen                     |                                     |                                       |
| 🛅 Kivi                         | Renderöintimoottorin asetukset:     | STITLE I                              |
| L Kivityö                      | Perusmoottori                       |                                       |
| 🛅 Lasi                         |                                     |                                       |
| > 🛅 Lattiamateriaali           |                                     |                                       |
| 🛅 Metalli                      | VALOTUS                             |                                       |
| D Puu                          |                                     |                                       |
| > 🛅 Seinäpinnat                | Pintaväri                           | Heijastus                             |
| 🛅 Sisäkatto                    |                                     | Kokonais:                             |
| C Synteettinen                 | Läpinäkyvyys                        | I I I 70                              |
| Стині                          | Läpäisy:                            | Hajottava:                            |
|                                | 0                                   | 70                                    |
| Nimi                           | Kulmaheikennös:                     | Kiiltävyys:                           |
| Tiili - juoksevalimitys        | 0                                   |                                       |
| Tilli - pinolimitys            |                                     |                                       |
| Tiili - pintaväri              | Hohto                               | Kiiltävyys                            |
| Tiili - punainen               | 0                                   | 0                                     |
| Tiili - punainen kalanruoto    |                                     |                                       |
| Tiili - ruskea                 | ▼ 2D-TÄYTE                          |                                       |
| Tiili - sotilaslimitys         |                                     | Elementin leikkaamattoman viivan kynä |
| Tiili - valkoinen luonnollinen | Tilli - Juokseva limitys - 20,3/6,8 | <b>○</b> <i>∭</i> ↓ 102               |
| Tilli - vanha luonnollinen     | TEKSTIIIDI                          |                                       |
|                                |                                     |                                       |
|                                | Tilli - Juoksulimitys -opt.jpg      | × Ĕ                                   |
|                                |                                     | 1218 1024 px                          |
|                                |                                     |                                       |
|                                |                                     | 1,088 1024 px                         |
|                                |                                     | € 0,00°                               |
|                                |                                     | 22.2                                  |
|                                |                                     | Satunnainen lähtöpiste                |
|                                |                                     |                                       |
|                                |                                     |                                       |
|                                |                                     | Alfakanavan kaytto                    |
|                                |                                     |                                       |
|                                |                                     |                                       |
| Uusi 👻 Nimeä uudelleen Poista  |                                     | Kumoa                                 |
|                                |                                     |                                       |

# Rakennetyypit

|                                       |                    | Rakennetyypit                        |                |                  |                |
|---------------------------------------|--------------------|--------------------------------------|----------------|------------------|----------------|
| Etsi                                  |                    | Nimi:                                |                |                  | Muokattavia: 1 |
| ✓ C Rakennetyypit                     |                    | Betonilattia, eristetty parkett      |                |                  |                |
| 🛅 Sisäpuoli                           |                    |                                      |                |                  |                |
| 🗋 Ulkopuoli                           |                    | Käytössä:                            |                |                  |                |
| Nimi                                  |                    |                                      |                |                  | <u>ل</u>       |
| 100 Betoniharkko, tasoitettu          |                    |                                      | РРІÄ           |                  |                |
| Betonilattia, eristetty laatoitus     | \$                 | ✓ Rakennekerros ja erotir            |                | 🚧 Viivan kynä Ty | yppi 👤         |
| Betonilattia, eristetty parketti      | 3                  | Ulkopuoli/Ylä                        | Ehyt viiva     | 155              |                |
| Betonilattia, parketti                |                    | Fuu - lattia                         |                | 149              | 0,020          |
| Tiili, tasoite vain toisella puolella |                    | ¢ Betoni                             |                | ✓ 149            | 0,050          |
| Tiili, tasoitettu                     |                    | V Piiloviiva                         |                | 141              |                |
| Väliseinärunko                        |                    | Eriste - miner                       | aali kova      | 154              | 0,030          |
|                                       |                    | Enyt vilva ♦ Teräsbetoni -           | rakenteellinen | 150 <b>I</b> ■   | 0.200          |
|                                       |                    | Ehyt viiva                           |                | 150              | 1:             |
|                                       |                    | ♣ Rappaus - kip                      | osilaasti      | ✓ 156            | 0,010          |
|                                       |                    | Sisäpuoli/Ala:                       | Ehyt viiva     | 156              |                |
|                                       |                    | Kokonaispaksuus: [m]<br>Lisää väliin | Poista         |                  | 0,310          |
| Uusi V Nimeä uudelleen                | Poista             |                                      |                | Kumoa            | ОК             |
| Rakenne:                              | Pohja ja leikkaus: | Kerroksee                            | n kytkentä:    |                  |                |
| Yleinen seinä/ >                      | Etsi               |                                      |                |                  |                |
|                                       | ✓ □ Rakennetvypi   | t                                    |                |                  |                |
|                                       |                    | -                                    |                |                  |                |
|                                       |                    |                                      |                |                  |                |
|                                       | Ulkopuoli          |                                      |                |                  |                |
|                                       |                    |                                      |                |                  |                |
|                                       |                    |                                      |                |                  |                |
|                                       | Nimi               |                                      | <b>←→</b>      |                  |                |
|                                       | 100 Betoniharkk    | o, tasoite ja tiiliverhous           | 0,287          |                  |                |
|                                       | 100 Betoniharkk    | o, tiiliverhous                      | 0,275          |                  |                |
| V                                     | 140 Betoniharkk    | o, tasoite ja tiiliverhous           | 0,290          |                  |                |
|                                       | 140 Betoniharkk    | o, tiiliverhous                      | 0,315          |                  |                |
|                                       | 215 Betoniharkk    | o, eristetty kuori                   | 0,390          |                  |                |
|                                       | 215 Betoniharkk    | o, tasoite ja tiiliverhous           | 0,402          |                  |                |
|                                       | Betoniharkkosei    | nä, ilmarako                         | 0,250          |                  |                |
|                                       | Betoniharkkosei    | nä, ilmarako, tasoitettu             | 0.274          |                  |                |
|                                       | Kellarinseinä      | , initialitie, tubblicitu            | 0.292          |                  |                |
|                                       | Vleinen katta/ku   | ori                                  | 0,300          |                  |                |
|                                       |                    | ori                                  | 0,000          |                  |                |
|                                       | Leffield selfia/Ku | 011                                  | 0,300          |                  |                |

## **Poikkileikkaukset**

| Poikkileikkaukset         |                     |                                                                                                    |
|---------------------------|---------------------|----------------------------------------------------------------------------------------------------|
| Muokkaa poikkileikkauksia |                     |                                                                                                    |
| Profiili:                 |                     |                                                                                                    |
| Muu                       | Etsi                |                                                                                                    |
| ⊕ AI X                    | 〜 C Profiilit       |                                                                                                    |
| Muokkaa                   | > 🚞 Arkkitehtoninen |                                                                                                    |
| Käutössä                  | 🗸 🚞 Rakenteellinen  |                                                                                                    |
|                           | Betoni              |                                                                                                    |
| F & i                     | Poikkileikkaus      |                                                                                                    |
| Elementin valinta:        | 🛅 Betoni            |                                                                                                    |
| Kaappaa Käytä             | Rappaus             |                                                                                                    |
| Tonat                     | Teräs               |                                                                                                    |
|                           |                     |                                                                                                    |
| Muuttujat                 | Yleinen             | <sup>™</sup> <sup>1</sup> <sup>1</sup> <sup>1</sup> <sup>1</sup> <sup>1</sup> <sup>1</sup> <sup>1</sup> <sup>1</sup> <sup>1</sup> <sup>1</sup> |
| Attribuutit - oletus      | CHS48.3X5.0         | √                                                                                                    |
| Poikkileikkausviivat      |                     |                                                                                                    |
|                           | I I-palkki – puu    |                                                                                                    |
|                           | 👖 I-palkki – teräs  |                                                                                                    |
|                           | I IPE 240           | V B                                                                                                    |
|                           | <b>I</b> IРЕЗОО     |                                                                                                    |
|                           | L100X50X10          |                                                                                                    |
|                           | 🛛 Palkki – hirsi    | 7                                                                                                    |
| ×                         | RHS100X100X5        |                                                                                                    |
|                           | UPE100              |                                                                                                    |

# **TYÖNKULUN PARANNUKSET**

Seuraavat parannukset helpottavat arkkitehtia säilyttämään luova tilansa, ja keskittymään päätehtäväänsä: suunnitteluun. Archicad 26 tuo käyttöön helpomman siirtymisen paikasta toiseen käyttöliittymässä, poistaa toistuvia tehtäviä ja lisää työkalujen yhdenmukaisuutta.

# Projekti-ikkunan Etsi

| Navigator - View Map $\qquad \qquad \qquad \qquad \qquad \qquad \qquad \qquad \qquad \qquad \qquad \qquad \qquad \qquad \qquad \qquad \qquad \qquad \qquad$ |
|----------------------------------------------------------------------------------------------------|
|                                                                                                    |
| Search by name                                                                                                    |
| ✓ 🛅 GRAPHISOFT ARCHICAD Sample Project - Hillside House ^                                                                                                   |
| C Welcome                                                                                                    |
| General 3D View - Perspective                                                                                                    |
| 🗇 General 3D View - Axonometry                                                                                                    |
| 3D View with Neighbourhood                                                                                                    |
| 3D View Interior                                                                                                    |
| ✓ 🛅 00_Site Plan                                                                                                    |
| 🗇 0 Site Plan - Planned                                                                                                    |
| ✓ ☐ 01_Floor Plan                                                                                                    |
| 💾 2. Roof                                                                                                    |
| 💾 1. First Floor                                                                                                    |
| 🖺 0. Ground Floor                                                                                                    |
| 💾 -1. Footing                                                                                                    |
| 💾 -2. Foundation                                                                                                    |
| ✓ <sup>1</sup> 02_Section                                                                                                    |
| 🚞 A Building Section                                                                                                    |
| 🚞 B Building Section                                                                                                    |
| 合 C Building Section                                                                                                    |
| 合 D Building Section                                                                                                    |
| D 3D-03 Section - A                                                                                                    |
| ✓ 2 03_Elevations                                                                                                    |
| 1 West Elevation - Close                                                                                                    |
| ☐ 2 West Elevation                                                                                                    |
| < >                                                                                                    |
|                                                                                                    |
| <ul> <li>Properties</li> </ul>                                                                                                    |
| 🖉 📃 Welcome                                                                                                    |
|                                                                                                    |
| III 1:50                                                                                                    |
| O3 Building Plans                                                                                                    |
| Settings                                                                                                    |

Katso animaatio: https://help.graphisoft.com/AC/26/INT/\_AC26\_Help/005\_NewFeatures/Navigator-Search.gif

Projektissa voi olla satoja leikkauksia, julkisivuja, työkuvia, detaljeja ja plansseja – jotka ovat kaikki luetteloina *Projekti*-ikkunan välilehdillä. Tietyn kohteen etsiminen voi olla turhauttavaa ja aika vievää.

Nyt intuitiivinen *Etsi*-palkki on käytössä nimen avulla hakemiseen, ilman tarvetta rullata ja sulkea/ availla kansiorakenteita.

- Nopeampi siirtyminen projektin sisällä
- Etsinnän kohteita ovat sekä *Projekti* että *Järjestely*-ikkunoiden *Projekti-, Näkymä-, Planssit-,* ja *Julkaisusarjat-*välilehti.
- Etsii kaikki sanat, missä tahansa järjestyksessä (kuten Suosikkkien Etsi).
- Suljetut kansiot avautuvat etsinnän ajaksi, mutta niiden tila palautuu etsinnän tyhjennyttyä.
- Etsinnän aikana valitut elementit muistetaan etsinnän tyhjennyttyä.
- Hakusana säilyy vaihdettaessa *Projekti-, Näkymä-, Planssivihko-* ja *Julkaisusarja-*välilehtien välillä.
- Päivitetty käyttöliittymä ja ikonit erottavat *Projekti*-välilehden paremmin muista ja yksinkertaistaa käyttöliittymän ymmärtämistä.

# Säteittäinen venytä ja kopioi

- Tee kopio ympyrästä tai ovaalista: osoittamalla *Optio* (Mac) tai *Control* (Windows) säteittäisen venytyksen aikana: Kopioitu ja alkuperäinen tulevat valituiksi (samoin kuten kaarevilla seinillä ja palkeilla)
- Säteittäinen venytys on nyt saatavilla ympyrän ja ovaalin pisteistä, aiemmin vain niiden reunoilta

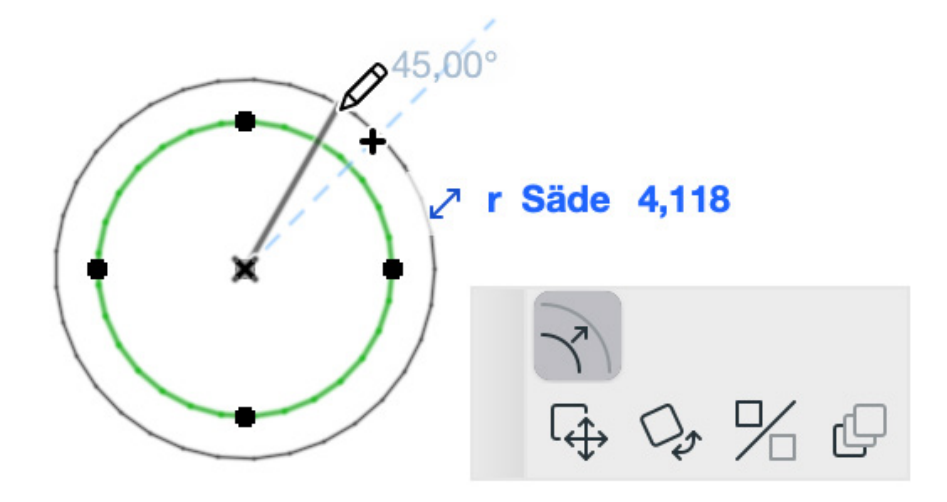

• Päivitetty seuralainen, jossa säteittäinen venytys nyt ensimmäisellä rivillä, kuten muissakin työkaluissa.

# **PDF-sivujen valinnainen tuonti**

Nopeuta dokumentaatiota: Sijoita monisivuisesta PDF-tiedostosta valitut sivut kerralla.

 Sijoita PDF näkymään tai planssille joko Vedä-Pudota tai Arkisto > Ulkoiset piirustukset > Sijoita ulkoinen piirustus -menetelmällä

|                               | Sijoita PD                                                                                                    | F-sivut                                                                                                    |         |
|-------------------------------|----------------------------------------------------------------------------------------------------|----------------------------------------------------------------------------------------------------|---------|
| Lähdetiedosto: AEC_           | _Q3_2022.pdf                                                                                                    |                                                                                                    |         |
| Valitse sijoitettavat F       | PDF-sivut:                                                                                                    |                                                                                                    |         |
| Action grow<br>with some pro- | SOLUBRI RUTE<br>of MODEL GOAL HY<br>MINING<br>MINING<br>MININING<br>MINING<br>MININ |                                                                                                    |         |
| 1                             | 2                                                                                                    | 3                                                                                                    |         |
|                               | BIM?                                                                                                    |                                                                                                    |         |
| 4                             | 5                                                                                                    | 6                                                                                                    |         |
| 10 sets                       |                                                                                                    | Testih kalang a sensel<br>for FC observation (EF)<br>Contention (EF)<br>Contentio (EF)<br>Contention (EF)<br>Contention (EF)<br>Contention (EF) |         |
| Valitut sivut: 4 / 68         |                                                                                                    |                                                                                                    |         |
|                               |                                                                                                    | Kumoa                                                                                                    | Sijoita |

- Valitse haluamasi PDF-sivut ja sijoita ne yhdellä osoituksella. Aiemmin jokainen sivu haettiin erikseen.
- Uusi palaute esittää PDF-tiedoston nimen, sivumäärän ja valittujen sivujen määrän

# SUUNNITTELU JA Dokumentointi

# Virtaviivaistettu suunnittelu ja dokumentointi

Graphisoft on sitoutunut kehittämään ja hiomaan olemassa olevia työkaluja sekä työnkulkuja asiakkaiden palautteen mukaisesti. Archicad 26 ei ole poikkeus: nämä ominaisuudet lisäävät arvoa suunnittelun ja dokumentoinnin työnkulkuihin – jokaisen arkkitehtitoimiston ydintehtäviin.

# Masterarkin nimen ja koon automaattitekstit

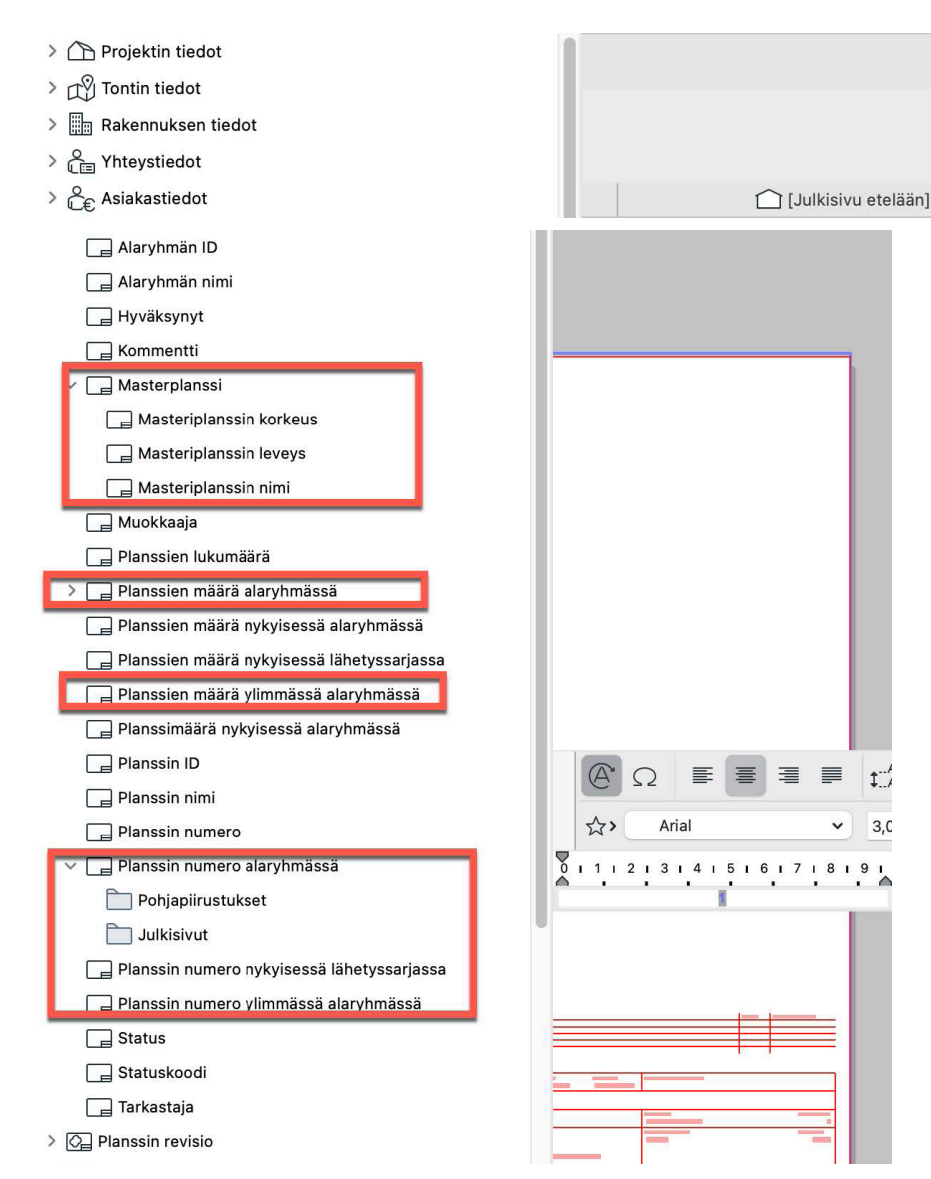

- 3 uutta autotekstiä Masterplanssien tiedoista, ryhmitettynä yhteen:
  - Masterplanssin nimi
  - Masterplanssin leveys
  - Masterplanssin korkeus
- 4 uutta autotekstiä alaryhmien automaattiseen käsittelyyn sisältäen:
  - (Nykyisen) Alaryhmän planssin numero
  - (Nykyisen) Alaryhmän planssien määrä
  - Ylimmän alaryhmän planssin numero
  - Ylimmän alaryhmän planssien määrä
- Nämä uudet alaryhmien autotekstit vähentävät tarvetta useiden masterplanssien ja niille yksilöllisten automaattitekstien luomiselle planssivihkoon.
- Autotekstin valinta-valikon järjestys on nyt sama kuin planssivihkossa. Aiemmin kohteet olivat aakkosjärjestyksessä.

### Korko-työkalun parannuksia

Uudet koron ominaisuudet tekevät työkalusta helpomman ja joustavamman, säästäen dokumentointiin kuluvaa aikaa.

- Aseta Korko-työkalulle oletusorigo.
- Aseta monirivinen mukautettu teksti suoraan *Korko*-työkalun asetuksiin, ilman että sen sijaintia tarvii säätää mittatekstin asetuksissa.

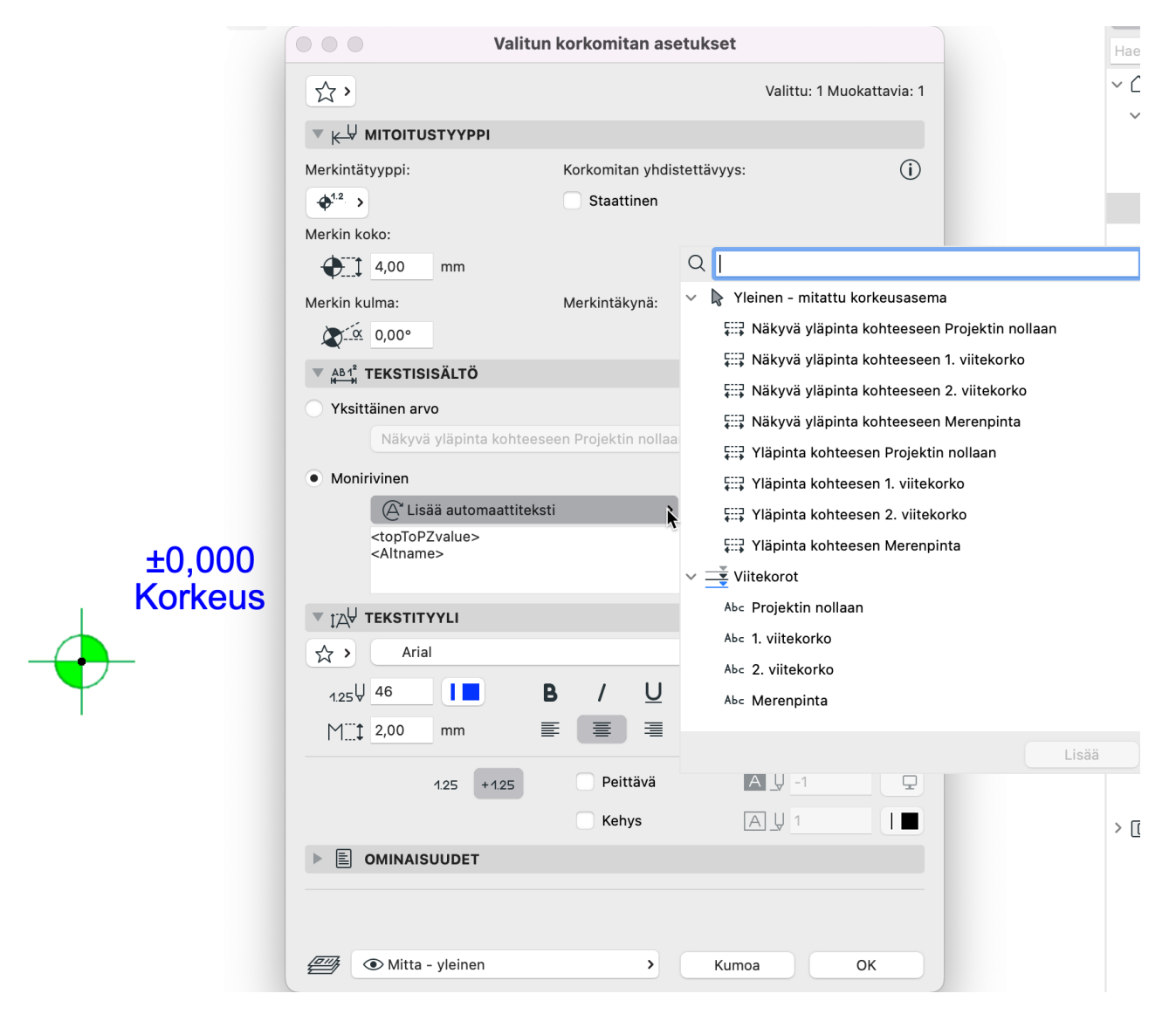

- Tallenna nämä mukautetut tekstit Korko-työkalun Suosikkeihin.
- Kun sijoitetaan laattaan tai kattoon assosioituna: uudet vaihtoehdot Ylä, Rungon ylä, Rungon ala ja Ala.
- Entinen "mitattu arvo" -viitevaihtoehto on nimetty "Näkyvä ylä":ksi. Uusi nimi kuvastaa paremmin rakenteiden esittämisen mukaista tilannetta.
- "Ylä"-viite on käytössä kaikille elementtityypeille, jotka tukevat assosiatiivisia korkomittoja, riippumatta rakenteiden esittämisestä.
- Päivitetty mittatekstin autotekstivalinta, joka järjestää vaihtoehdot ryhmiin, sisältää hakutoiminnon.

## Ehdollisten esitystapojen asetukset - lisää useampi sääntö

|                            | Ehdolliset esitystapayhdistelmät                                               |                   |
|----------------------------|--------------------------------------------------------------------------------|-------------------|
| Ei ehdollista esitystapaa  | < Nimi:                                                                        |                   |
|                            | Pelastuskaavio                                                                 |                   |
| Alakattokuva<br>Asemakaava | Käytettävien sääntöjen järjestys:                                              |                   |
| Kartonkimalli              | Nimi                                                                           |                   |
| Pelastuskaavio             |                                                                                |                   |
| Rakennekuva                |                                                                                |                   |
| Yksinkertaistettu ponja    | Paloluokitus - 3,0h                                                            |                   |
|                            | Paloluokitus - 2,0 h     Paloluokitus - 2,0 h     Paloluokitus - 4,51          |                   |
|                            | <ul> <li>Paloluokitus - 1,5h</li> <li>Paloluokitus - 1.0 h tai alle</li> </ul> |                   |
|                            | <ul> <li>Kaikki pintatäytteet - läpinäkyvä</li> </ul>                          |                   |
|                            | Muutosvaiheiden esitystapojen säännöt                                          |                   |
|                            | Lisää olemassa oleva sääntö                                                    | Hallitse sääntöjä |
| Uusi Poista                | 2                                                                              | Kumoa OK          |

Nopeampi, intuitiivisempi työnkulku *Ehdollisten esitystapayhdistelmien* luomiseen ja hallintaan.

• Aseta yhdistelmät helposti: etsi olemassaolevia uudessa putkahdusvalikossa, monivalitse sääntöjen lisäämiseksi nopeasti

| Ehdolliset e                       | sitystapayhdistelmät |
|------------------------------------|----------------------|
| Nimi:                              |                      |
| Pelastuskaavio                     |                      |
| Käytettävien sääntöjen järjestys:  |                      |
| Nimi                               |                      |
| Palo-osasto 1                      |                      |
|                                    |                      |
| ✦ Palo-osasto 3                    |                      |
| Paloluokitus - 3,0h                |                      |
| Paloluokitus - 2,0 h               |                      |
| Paloluokitus - 1,5h                |                      |
| ✦ Paloluokitus - 1,0 h tai alle    |                      |
| Kaikki pintatäytteet - läpinäkyvä  |                      |
| Muutosvaiheiden esitystapojen säär | ınöt                 |
|                                    | Hallitse sääntöjä    |
|                                    | Kumoa OK             |

- "Lisää uusi sääntö" on nyt erillinen, uusia voi luoda lennossa vaikka *Ehdolliset esitystapayhdistelmät -*ikkuna on auki
- Lisätyt säännöt korostetaan "Lisää sääntöjä" -listalla sinisinä, kun *Ehdolliset esitystapayhdistelmät* -ikkuna on auki.

| Q zone                                     |     |
|--------------------------------------------|-----|
| Found 20 Rule(s):                          |     |
| Rule                                       |     |
| All Zone Fills - Hide Pattern              | ^   |
| All Zone Fills - No Background             |     |
| All Zone Fills - Solid Background          |     |
| All Zone Fills - Solid Foreground          |     |
| All Zone Fills - Transparent               |     |
| Fire Zone 1                                |     |
| Fire Zone 2                                |     |
| Fire Zone 3                                |     |
| Zone Category # - Generic                  |     |
| Zone Category 0 - GROSS AREA               |     |
| Zone Category 1 - Residential & Recreation |     |
| Zone Category 10 - Secured Corridor        |     |
| Zone Category 2 - Office                   |     |
| Zone Category 3 - Production & Research    |     |
| Zone Category 4 - Storage & Sales          |     |
| Zone Category 5 - Education & Culture      |     |
| Zone Category 6 - Medical Treatment        |     |
| Zone Category 7 - Other Usage              |     |
| Zone Category 8 - Technical Equipment      |     |
| Zone Category 9 - Communication & Access   |     |
|                                            |     |
|                                            |     |
|                                            | ~   |
|                                            | Add |

• *Ehdollisten esitystapayhdistelmien* helpompi hallinta; Yhdistelmien monivalinta: poista useampi yhdistelmä, vie useampi yhdistelmä kerralla, kukin omana tiedostonaan.

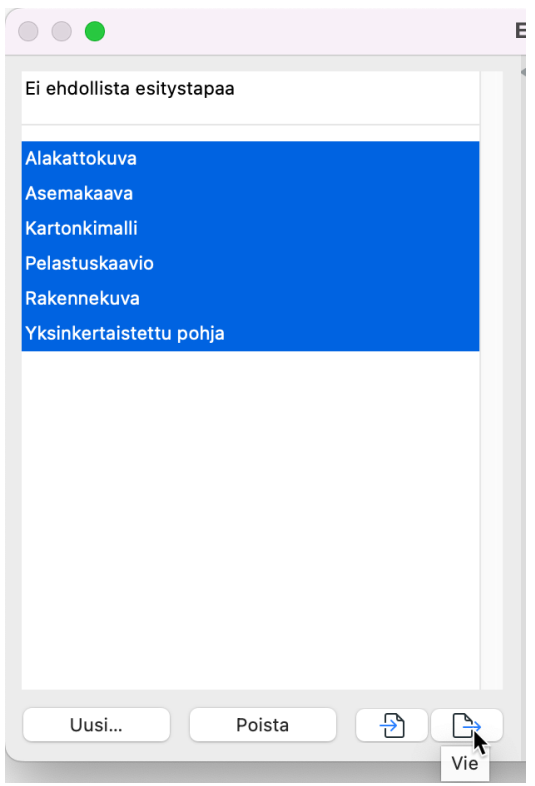

- "Muokkaa sääntöjä" -nappi on nimetty uudelleen "Hallitse Sääntöjä" -nimelle, vastaamaan sääntöjen luontia ja muokkausta.
- Korjattu ongelma: Aiemmin monivalittaessa sääntöjä oli mahdollista muokata ehtoja ja muokkaukset tyhjensivät valitut. Nyt ehdot on piilotettu, kun useampi sääntö on valittuna (kuten muissa samankaltaisissa ikkunoissa).

## Aukko-Työkalu - Pintojen ohitukset

Aukkoelementtien tarkempi mallinnus, esitys ja dokumentointi – sallii paremman joustavamman suunnittelun erityisesti arkkitehtisisällön osalta.

• Uusi *Malli*-välilehti, kuten muissakin työkaluissa, mahdollistaa pintamateriaalien ohitukset pursotukselle ja päädylle erikseen.

|            |                      | Aukon val                | inta-asetukset     |                                           |           |
|------------|----------------------|--------------------------|--------------------|-------------------------------------------|-----------|
|            | 众 >                  |                          |                    | Valittu: 1 Muokat                         | ttavia: 1 |
|            |                      | IA JA SIJOITTUMINEN      |                    |                                           |           |
|            |                      | 0. Kerros<br>2,800       |                    | <ul><li>☐ 0,735</li><li>☐ 1,269</li></ul> | (P<br>Li  |
|            |                      |                          |                    | ¢.                                        |           |
| -          | Kohdistuspiste:      | + + +                    |                    | -0,040                                    |           |
|            |                      | + • +<br>+ <del></del> - | Vaihda             | 0,000                                     |           |
|            | 🕨 🔟 РОНЈА ЈА         | LEIKKAUS                 |                    |                                           |           |
|            | Description 2D-SYMBO | DLI                      |                    |                                           |           |
| 51200 YES  |                      | MBOLIN MUKAUTETU         | T ASETUKSET (LEIKA | TTU SYMBOLI)                              |           |
|            | ▼ 🛄 MALLI            |                          |                    |                                           |           |
|            | Ohita pintamateria   | alit:                    |                    |                                           |           |
| <b>2</b> 2 | Stukko               | - valkoinen hieno        | >                  | , p                                       |           |
|            | Laatat               | - keltaisenruskea 30x3   | 0                  | <u> </u>                                  |           |
|            |                      | JA OMINAISUUDET          |                    |                                           |           |
|            | LUOKIT               | UKSET                    |                    |                                           |           |
|            | Y Archicae           | d-luokitus - v 2.0 Ty    | hjä aukko          |                                           |           |
|            | 🔻 ID JA LU           | IOKAT                    |                    |                                           |           |
|            | п                    | ΤΔ                       | A - 001            |                                           |           |

• Uudet taulukkokentät aukkojen maalattavalle alalle ja pinnan nimelle

Tähän saakka aukot käyttivät automaattisesti samaa pintaa kuin elementti, jota ne leikkasivat.

Alkaen versiosta 26, asetetaan pintojen ohitukset uuden *Malli*-välilehden kautta – erikseen pursotukselle ja aukon päädylle.

Aukkojen arkkitehtuurin voi nyt esittää realistisemmin.

# **Rakennuslupien tietomallitarkastus**

Saksalaiset arkkitehdit voivat lähettää suunnitelmansa suoraan Archicadistä rakennuslupavaatimusten edellyttämälle "Tietomallintarkastusalustalle" tämän parannuksen ansiosta: Muunteet (kuten myös vyöhykkeet) on nyt mahdollista viedä IFC-muotoon "IFC Space" -muodossa. Luokittele muunteet (esimerkiksi Kaupallisiksi tiloiksi), ja linkitä nämä luokittelut IFCSpace-muotoon, IFC-vientiasetusten *IFC Tyyppiviitoitus* -ikkunassa.

|                    | Viitoit               | a IFC-     | tyypit vientiä varten          |                           |  |  |  |  |
|--------------------|-----------------------|------------|--------------------------------|---------------------------|--|--|--|--|
| Viitoita elementit | Elementtityyppi       | <u>(</u> ) | Lähteen luokitusjärjestelmä:   |                           |  |  |  |  |
|                    | 🔾 Luokitus            | <b>(i)</b> | Archicad-luokitus - v 2.0      |                           |  |  |  |  |
|                    |                       |            | Näytä IFC-tahot IFC2x3-        | kaaviota varten 📀         |  |  |  |  |
| Luokitus           |                       |            | IFC-tyyppi                     |                           |  |  |  |  |
| E Q                |                       |            | Viitoituksen tila:             | 🔵 Ylätason mukaan         |  |  |  |  |
| Luokittelemat      | ttomat elementit      |            |                                | O Muu                     |  |  |  |  |
| V 🖗 Archicad-luok  | kitus - v 2.0         |            | IFC-tyyppi                     | Tarkista rajoitukset ( j) |  |  |  |  |
| > 5 Asemapiirr     | os                    |            | lfcS                           | Space >                   |  |  |  |  |
| > 🖉 Ulkotila       |                       |            | Esimääritetty tyyppi:          | ↓                         |  |  |  |  |
| ✓ ∮ Sisätila       |                       |            | Käyttäjän määrittelemä tyyppi: | INTERNAL                  |  |  |  |  |
| 🖓 Huolt            | otila                 |            |                                |                           |  |  |  |  |
| Kaupa              | allinen tila          |            | IFC-tyyppituote                |                           |  |  |  |  |
| 🖓 Tietol           | liikennetila          |            | lfcSpa                         | aceType                   |  |  |  |  |
| 🖓 Kulttu           | uuritila              |            | Esimääritetty tyyppi:          | USERDEFINED 📀             |  |  |  |  |
| 🖓 Opetu            | ustila                |            | Käyttäjän määrittelemä tyyppi: | INTERNAL                  |  |  |  |  |
| 🖉 Laitet           | tila                  |            |                                |                           |  |  |  |  |
| 🖉 Lääki            | ntätila               |            | Synkronoi esimääritetyt tyyp   | opiarvot, kun mahdollista |  |  |  |  |
| C Toimi            | stotila               |            |                                |                           |  |  |  |  |
| Tuota              | intotila              |            |                                |                           |  |  |  |  |
| Vapaa              | a-ajantila            |            |                                |                           |  |  |  |  |
| W Tutkir           | mustila               |            |                                |                           |  |  |  |  |
| Asuin              | tila                  |            |                                |                           |  |  |  |  |
| Säilyt             | ystila                |            |                                |                           |  |  |  |  |
| Kuljet             | ustila                |            |                                |                           |  |  |  |  |
| XY Yleine          | en lattia-alueen tila |            |                                |                           |  |  |  |  |
| Palauta            | viitoitus alkutilaan  |            |                                |                           |  |  |  |  |
|                    |                       |            | Ku                             | тоа                       |  |  |  |  |
|                    |                       |            | Ku                             |                           |  |  |  |  |

# Rakennusaineiden kestävä kehitys ja ympäristövaikutus -ominaisuudet (Valituilla markkinoilla)

Archicad 26 sisältää uuden ominaisuusjoukon rakennusaineille, joka liittyy standardoituihin ympäristövaikutusarvoihin.

Huomaa: Nämä ominaisuudet ovat käytössä suoraan Archicad INT -version aloituspohjassa, ja siihen pohjautuvissa kieliversioissa.

Ominaisuusarvot pohjautuvat saksalaiseen ÖKOBAUDAT-tietokantaan. Käytä näitä validoituja ominaisuuksia sisältyvän energian ja CO2-hiilijalanjäljen dokumentointiin elinkaarilaskelmiin ja arvioihin.

|                            |              |              |            | Rakennusaineet          |                 |                                         |                     |
|----------------------------|--------------|--------------|------------|-------------------------|-----------------|-----------------------------------------|---------------------|
| Etsi                       |              |              | Nimi:      |                         |                 |                                         | Muokattavia:        |
| ✓ → Rakennusaineet         |              |              | Tiili      |                         |                 |                                         |                     |
| Eriste                     |              |              |            |                         |                 |                                         |                     |
| 🚞 Esivalmistettu           |              |              | * TAY IE   |                         | .1              |                                         |                     |
| Rakenteellinen             |              |              |            | Tiili yleinen           |                 |                                         | ₩ 9 168             |
| > C Sisäinen               |              |              |            | Thin, yiemen            |                 |                                         | ₽                   |
|                            |              |              |            |                         | (               |                                         |                     |
|                            |              |              | Täytteen s | suunta:                 | Projektin       | origo                                   | 0                   |
| Ulkoinen kalvo             |              |              | Huomaa     | Täytteen suunta on käyt | ottävissä vain  | rakannatuunaissä ja noikkilaikkauksissa |                     |
| Ulkoinen täyte             |              |              | nuomaa.    | Taytteen suunta on kayt |                 | rakennetyypeissa ja poikkileikkauksissa |                     |
| 🚞 Ulkoinen verhous         |              |              | Æ.         |                         |                 |                                         |                     |
| 🚞 Ympäristö                |              |              |            | Tiili - punainen        |                 |                                         | >                   |
|                            |              |              |            |                         |                 |                                         |                     |
| Nimi                       | ▲ ID         | Prioriteetti | Risteämär  | n prioriteetti:         |                 | O                                       | 540                 |
| Betoni                     | UT-01        |              |            |                         | Heikko          |                                         | Vahva               |
| 🛛 🗖 Betoniharkko - tasoite | ettu UT-03   |              | T LUOK     | ITUS JA OMINAISUUD      | ET              |                                         |                     |
| Ilmarako                   | UT-06        |              |            | LUOKITUKSET             |                 |                                         |                     |
| Lasi                       | UT-05        |              |            | Archicad-luokitus - v   | 20              | Savitiili                               |                     |
| 💋 🗖 Muurausharkko - taso   | itettu UT-02 |              |            |                         | 2.0             | Current                                 | Ċ                   |
| Tiili                      | UT-04        |              |            | ID JA LUOKAT            |                 |                                         |                     |
| Yleinen - ulkotasoite      | UT-00        |              |            | ID                      |                 | UT-04                                   |                     |
|                            |              |              |            | Valmistaja              |                 |                                         |                     |
|                            |              |              |            | Kuvaus                  |                 |                                         |                     |
|                            |              |              |            | Mukana törmäystarka     | stelussa        |                                         |                     |
|                            |              |              | ▼          | YMPÄRISTÖ               |                 |                                         |                     |
|                            |              |              | 5          | Globaali lämpenemisp    | otentiaali (G   | 113,000                                 |                     |
|                            |              |              | 5          | Otsonikadon potentia    | ali (ODP)       | 0,000                                   |                     |
|                            |              |              | 5          | Fotokemiallisen otsoni  | in syntypoten   | 0,012                                   |                     |
|                            |              |              | 5          | Happamoitumispoten      | tiaali (AP)     | 0,094                                   |                     |
|                            |              |              |            | Rehevöitymispotentia    | ali (EP)        | 0,019                                   |                     |
|                            |              |              | - <u>'</u> | Abioottinen loppumisp   | ootentiaali (ei | 0,000                                   |                     |
|                            |              |              |            | Abioottinen loppumisp   | ootentiaali (fo | 1150,000                                | AT /                |
|                            |              |              |            |                         |                 | nttps://www.oekobaudat.de/OEKOBAU.L     | Al/resource/process |
|                            |              |              |            |                         |                 |                                         |                     |
| Uusi 🔽 Nim                 | eä uudelleen | Poista       |            |                         |                 | к (к                                    | umoa OK             |

### Uudet Archicad-ominaisuudet YMPÄRISTÖ-ominaisuusjoukossa:

Nämä viittaavat EN 15804 -standardiin, jonka tunnusluvut vaaditaan rakennustuotteen ympäristöselosteessa (Enviromental Product Declaration, EPD).

| Nimi                                                                                | Kuvaus                                                                                                    | Yksikkö             |
|-------------------------------------------------------------------------------------|----------------------------------------------------------------------------------------------------|---------------------|
| Globaali lämpenemis-<br>potentiaali (GWP)                                           | Kasvihuonekaasujen eristysvaikutus (GHG) – hiili-<br>dioksidille ja metaanille - ilmakehässä, joka estää<br>maapallon auringosta saaman lämmön menettämis-<br>tä. Kun globaali lämpötila nousee, on sen pohjalta<br>odotettavissa ilmastohäiriöitä, aavikoitumista, me-<br>renpinnan nousu ja tautien leviäminen.                                                                             | kg CO2 ek.          |
| Otsonikadon<br>potentiaali (ODP)                                                    | Otsonikato (O3) ilmakehässä, joka johtuu ponne-<br>kaasujen ja jäähdytyssaineiden päästöistä, ja joka<br>johtaa suurempaan sen läpäisemään auringon UV<br>säteilyn määrään ja siten ihosyöpien, immuunijär-<br>jestelmien vaurioiden ja satojen heikentymisen<br>yleistymiseen.                                                                                                    | kg R11 ek.          |
| Fotokemiallisen<br>otsonin luomis-<br>potentiaali (POCP)                            | Otsonin syntyminen auringonvalossa, typen oksi-<br>dit, ja haihtuvat orgaaniset yhdisteet (VOC). Otsoni<br>synnyttää kemiallisen savusumun joka vaikuttaa ih-<br>misten terveyteen, ruokakasvien satoihin ja yleisesti<br>koko ekosysteemiin. Vaikutukset vaihtelevat aluees-<br>ta ja ilmastosta riippuen, ja ovat erityisen vaikeat<br>tiheästi asutuilla jo saastuneilla kaupunkialueilla. | kg Eteeni<br>ek.    |
| Happamoitumis-<br>potentiaali (AP)                                                  | Päästöt, kuten rikkidioksidi ja typen oksidit tuotan-<br>toprosesseista, jotka tuottavat happosadetta joka<br>vahingoittaa maaperää, veden lähteitä, ihmisten ja<br>eläinten organismeja sekä ekosysteemiä.                                                                                                    | kg SO2 eq.          |
| Rehevöitymis-<br>potentiaali (EP)                                                   | Rehevöitymis potentiaali: suuremmat typpi- ja fos-<br>foripitoisuudet voivat johtaa levien liikakasvuun<br>ja happikatoon. Tämä nostaa eliöiden ja kasvien<br>kuolleisuutta, vähäravinteisiin ympäristöihin sopeu-<br>tuneiden lajien katoamiseen, vähentää monimuotoi-<br>suutta ja aiheuttaa iskuja maaeläimille ja ihmisille.                                                              | kg Fosfaatti<br>ek. |
| Abioottinen loppu-<br>mispotentiaali (ei fos-<br>siilisille resursseille)<br>(ADPE) | Mineraalien ja muiden ei elollisten, uusiutumatto-<br>mien materiaalien liikakäyttö joka voi johtaa luon-<br>nonvarojen loppumiseen.                                                                                                    | kg Sb ek.           |
| Abioottinen loppu-<br>mispotentiaali (fos-<br>siilisille resursseille)<br>(ADPF)    | The over-extraction of fossil fuels including all fossil resources.                                                                                                    | MJ                  |

Tietolähde: Rakennusten elinkaari arvioinnin taulukko ÖKOBAUDAT tietokannassa https://www.oekobaudat.de/en.html

# VISUALISOINTI

Nauti laadukkaista renderoinneista ja visualisoinneista, jotka syntyvät modernien tekstuurien ja kalusteiden avulla. Archicad 26 version uudet pintamateriaalit mahdollistavat suunnitelmien paremman visualisoinnin. Käyttäjien palautteen mukaisesti laajentuvat Archicad 26 -versiossa myös keittiökalustekirjaston mahdollisuudet.

# Uudistettu lisämateriaali-luettelo

Lisämateriaaliluettelo, johon sisältyy satoja pintamateriaaleja, on kokonaan uusittu.

- Nauti realistisia renderointeja tuottavista, raikkaista, moderneista pinnoista, joissa on yksityiskohtaisia materiaaleja.
- Yhteensopivia Cineware-renderointimoottorin kanssa
- Katalogissa on sekä uusia että olemassa olevien pintojen modernisoituja versioita. Käytössä Ylläpitosopimus/Forward-asiakkaille.

## Yhteensopivuus

Archicad 26 -lisämateriaali-luettelo on kokonaan uusi katalogi.

- Uuden katalogin käyttö on suositeltavaa uusissa Archicad 26 -version projekteissa
- Käynnissä oleville projekteille: Lataa katalogi vanhan rinnalle ja tuo uusia pintamateriaaleja kummasta haluat

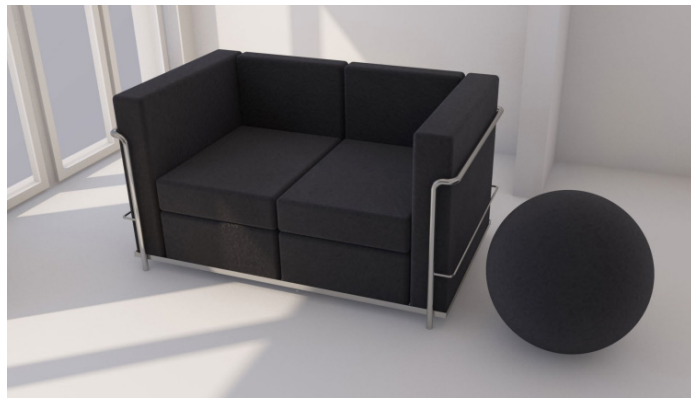

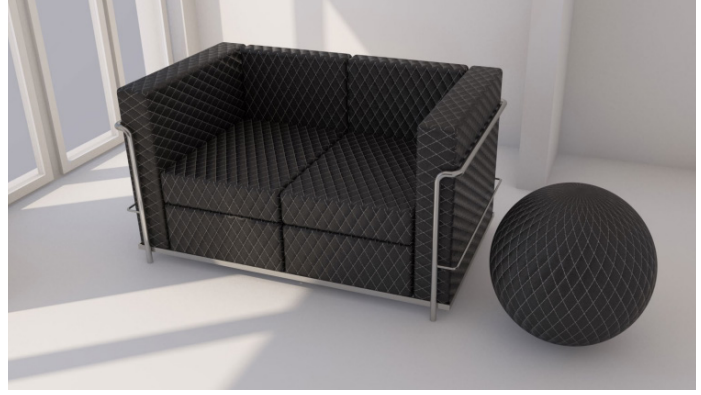

Archicad 25

Archicad 26

# Kirjasto - Keittiökaapit - Hienosäätöjä

Muokkaa keittiökaappeja asiakkaasi vaatimuksien mukaisiksi. Archicad 25 -keittiökaappiobjekteja on edelleen kehitetty palautteen pohjalta.

### Parannukset Archicad 26 -versiossa

- Enemmän mahdollisuuksia kaappien muodon muokkaukseen
- Parempi paikallisten standardien mukaisuus
- Parempi dokumentaatio (piirustusesitys)

## **Yksityiskohdat**

• Reunojen näkyvyyden asetukset, sekä kannen että kaapin osalta omalla välilehdellä

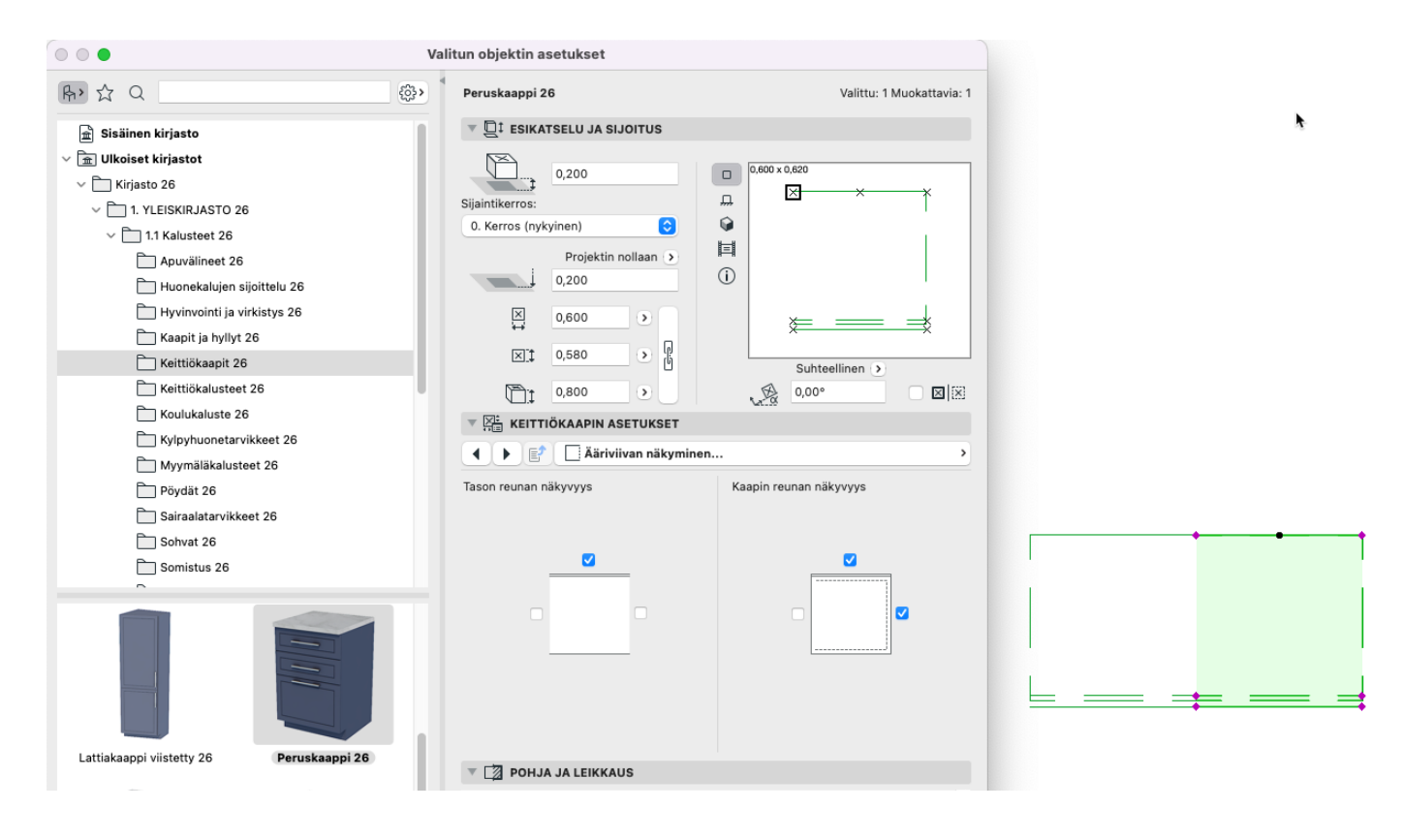

• Uusi kaapinovien kehysten liitosten määrittely, jiirien/liitostenviivojen piilotusmahdollisuudella.

|                                            | /alitun objektin asetukset  |                           |
|--------------------------------------------|-----------------------------|---------------------------|
| ₽ ↓ ↓ ↓                                    | Peruskaappi 26              | Valittu: 1 Muokattavia: 1 |
| 🟦 Sisäinen kirjasto                        | V DI ESIKATSELU JA SIJOITUS |                           |
| <ul> <li>✓ m Ulkoiset kirjastot</li> </ul> | NZ)                         |                           |
| ✓ ☐ Kirjasto 26                            | 0,200                       |                           |
| ✓ ☐ 1. YLEISKIRJASTO 26                    | Sijaintikerros:             |                           |
| ✓ ☐ 1.1 Kalusteet 26                       | 0. Kerros (nykyinen)        |                           |
| Apuvälineet 26                             | Projektin nollaan 🔉         |                           |
| 🚞 Huonekalujen sijoittelu 26               | 0,200                       |                           |
| Hyvinvointi ja virkistys 26                | ⊠ 0,600 >                   |                           |
| 🗋 Kaapit ja hyllyt 26                      | ST 0.580 0                  |                           |
| Eittiökaapit 26                            | ж <u></u>                   | Suhteellinen 🕥            |
| Eittiökalusteet 26                         | (a) (1,0,000 (1,0,0)        | 0,00°                     |
| Koulukaluste 26                            | V 🔄 KEITTIÖKAAPIN ASETUKSET |                           |
| Kylpyhuonetarvikkeet 26                    | ▲ ► ■ DEtupaneelit          | >                         |
| Myymäläkalusteet 26                        | Editoitava segmentti        | Segmentti 3               |
| Doydat 26                                  | Paneelin tyyli              |                           |
|                                            |                             |                           |
| Somistus 26                                |                             |                           |
|                                            |                             |                           |
|                                            | Kehys >                     | Kehyksen viistoutus 🛛 🖄 🖄 |
|                                            |                             | Kehyksen leveys 0,040 >   |
|                                            |                             |                           |
|                                            | Maali - kiiltävänvalkoinen  | valipuun ieveys 0,020     |
|                                            | Maali - kiiltävänvalkoinen  | Vaakajakoja 1             |
| Lattiakaanni viistetty 26 Beruskaanni 26   |                             | Pystyjakoja 1             |
|                                            | V 🖄 POHJA JA LEIKKAUS       |                           |

• Uusi vaihtoehto alakiinnitteisten altaiden reunaviivojen esittämiseen tai piilottamiseen

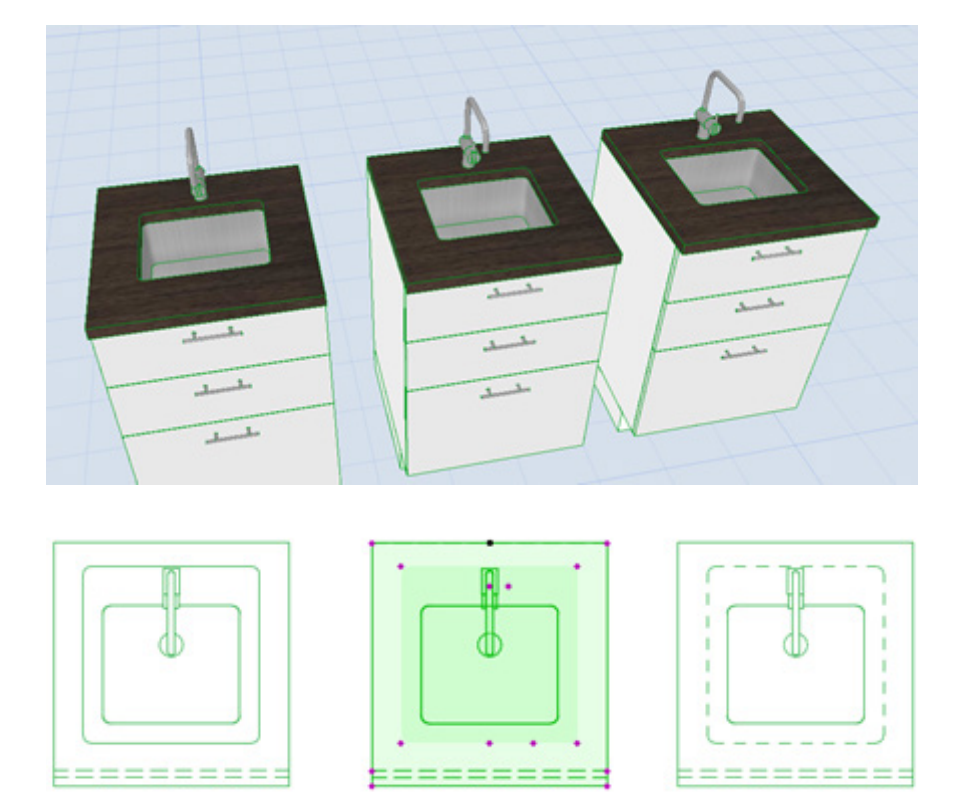

• Kaapinovien avautumisviivat *Leikkauksissa/Julkisivuissa* ja 3D-ikkunassa. Esityksen ohjaus *Ehdollisten esitystapojen* avulla

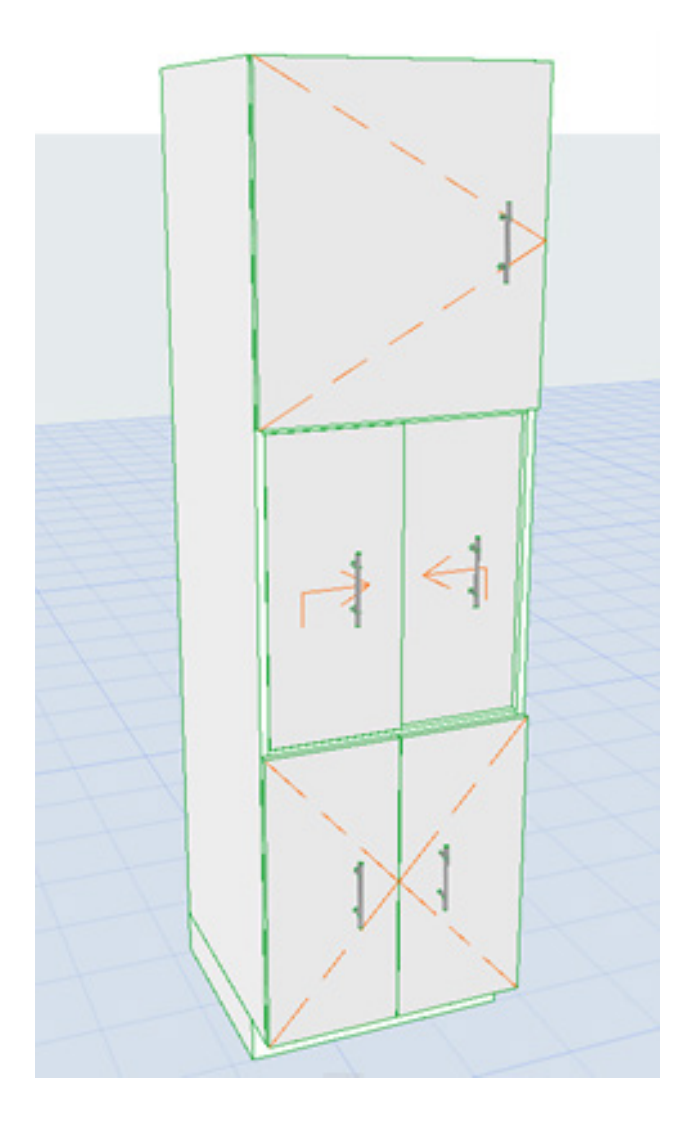

### Lisäparannuksia

• Uusi vetolaatikon avautumisen symboli

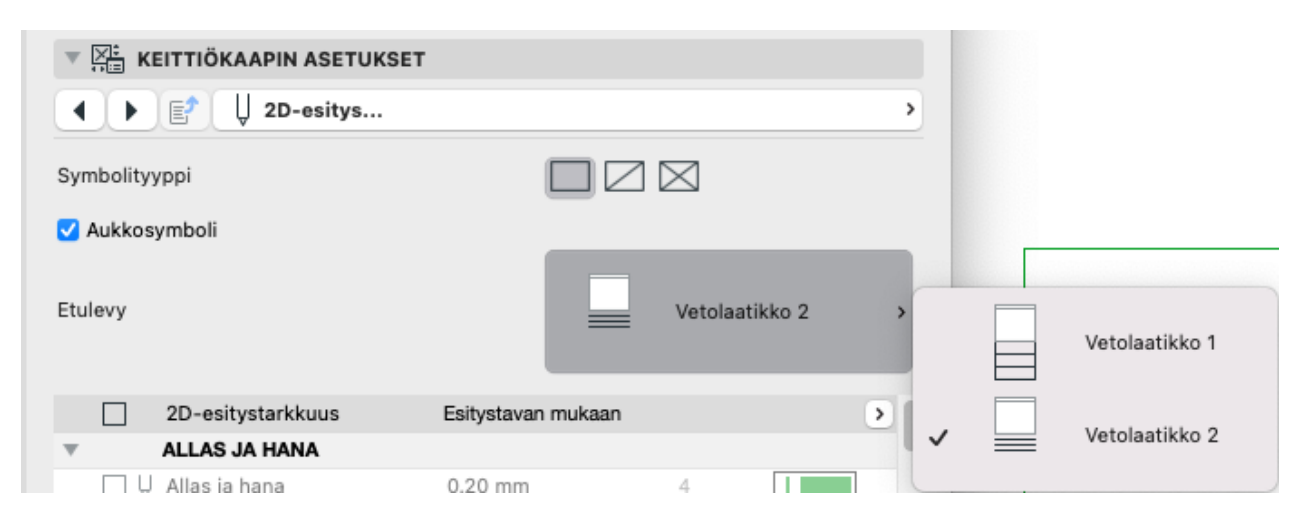

- Kaksoistaite-ovet nimetty Parioviksi
- Enemmän muokkausmahdollisuuksia objektien 2D-(Hotline)-reunaviivojen avulla

# RAKENNEANALYYSIMALLI

Parempi rakenneanalyysimallien työnkulku ja käytettävyysparannuksia.

# Liikkuvien kuormien automaattinen luonti

Tähän saakka ovat Archicad-vyöhykkeet toimineet ensisijaisesti tilojen käyttötarkoituksen määrittelyyn. Alkaen Archicad 26 -versiosta käännetään vyöhyketieto liikkuvan kuorman arvoiksi. Uusi käsky luo liikkuvat kuormat automaattisesti, pohjautuen kuormatyyppeihin, jotka on linkitetty luokituksissa. Kun malli muuttuu, ovat kuormat päivitettävissä yhdellä osoituksella.

Tämän ominaisuuden avulla pääsevät rakennesuunnittelijat kiinni yksityiskohtaiseen tietoon suoraan fyysisen mallin kautta. Tämä nopeuttaa mallin koordinointia ja vaatii vähemmän käsityötä.

### Kuinka se toimii:

- Linkitä vyöhykkeet (niiden luokittelun avulla) oikeaan kuormituskategoriaan
- Kuormituskategoriat määrittävät liikkuvien kuormien arvot. Archicad sisältää oletusarvoiset kategoriamäärittelyt (jotka pohjautuvat EN1991-1-1:2002 Eurokoodi 1: Rakenteiden kuormat-Osa 1-1: General Actions -osaan), joita voi vapaasti muokata.
- Rakenneanalyysimallissa: Suunnittelu > Rakenneanalyyttiset elementit > Luo/Päivitä liikkuvat kuormat

### Mitkä vyöhykkeet muodostavat liikkuvia kuormia?

- Liikkuvia kuormia luodaan vyöhykkeille, jotka täyttävät seuraavat ehdot:
  - Vyöhyke on luokiteltu (Vyöhykkeen asetuksissa)
  - Vyöhykkeen luokka on linkitetty Kuormituskategoriaan (Kuormitushallinta-ikkunassa)
  - "Luo liikkuvat" -ruksi on valittuna Vyöhykkeen asetusten Rakenneanalyysi-välilehdellä

| 000            | Vyöhykk          | een oletusaset | ukset |        |
|----------------|------------------|----------------|-------|--------|
| 立,             |                  |                |       | Oletus |
| 🕨 🖗 NIMI JA S  | IJOITTUMINEN     |                |       |        |
| ▶ []] РОНЈА    |                  |                |       |        |
| VYÖHYKE        | ELEIMA           |                |       |        |
| ► TAU LEIMAN T | EKSTIMUOTOILU    |                |       |        |
|                | ET               |                |       |        |
| ▶ 👘 3D         |                  |                |       |        |
| ▶ 🔡 PINTA-AL   | A                |                |       |        |
| E LUOKITU      | S JA OMINAISUUDE | т              |       |        |
|                | ANALYYSIN PARAM  | IETRIT         |       |        |
| Luo liikkuvat  |                  |                |       |        |
| 避 💿 Tila - v   | yöhyke           | >              | Kumoa | ок     |

#### Tarkista kuormitusyhdistelmät

- 1. Avaa ikkuna kohdasta Suunnittelu > Kuormitusyhdistelmät
- 2. Tarkista ja aseta liikkuvan kuorman arvot tarpeen mukaisesti kullekin kategorialle tai luo uusi kategoria.

| 🖉 Load Ca   | tegories        |                                   |                         |          |                        |                                           | ?  | ×                |
|-------------|-----------------|-----------------------------------|-------------------------|----------|------------------------|-------------------------------------------|----|------------------|
| Category    | Name            | Description                       | Value                   |          | LOAD CATEGORY SETTINGS |                                           |    |                  |
| A - Balconi | s Residential   | Rooms in residential buildings a  | -2.50 kN/m²             | ^        | Category               | A Balconies                               |    | _                |
| A - Floors  | Residential     | Rooms in residential buildings a  | -2.00 kN/m²             |          | category.              | A - balcomes                              |    |                  |
| A - Stairs  | Residential     | Rooms in residential buildings a  | -2.00 kN/m <sup>2</sup> |          | Name:                  | Residential                               |    |                  |
| в           | Office areas    |                                   | -3.00 kN/m <sup>2</sup> |          | Description            | Rooms in residential buildings and houses |    | ~                |
| C1          | Congregation ar | Areas with tables: cafés, restaur | -3.00 kN/m <sup>2</sup> |          | Description            | ······································    |    |                  |
| C2          | Congregation ar | Areas with fixed seats: theatres, | -4.00 kN/m <sup>2</sup> |          |                        |                                           |    |                  |
| C3          | Congregation ar | Areas without obstacles for mov   | -5.00 kN/m <sup>2</sup> |          |                        |                                           |    |                  |
| C4          | Congregation ar | Areas with possible phyical activ | -5.00 kN/m <sup>2</sup> |          |                        |                                           |    |                  |
| C5          | Congregation ar | Areas susceptible for large crow  | -5.00 kN/m <sup>2</sup> |          |                        |                                           |    |                  |
| D1          | Shopping areas  | Areas in general retail shops     | -4.00 kN/m <sup>2</sup> |          |                        |                                           |    |                  |
| D2          | Shopping areas  | Areas in department stores        | -5.00 kN/m <sup>2</sup> |          | _                      |                                           |    | $\sim$           |
| E1          | Storage         | Areas for storage use: books, ot  | -7.50 kN/m <sup>2</sup> |          | Value:                 | -2.50                                     | k  | N/m <sup>2</sup> |
| E2          | Industrial use  |                                   | -7.50 kN/m <sup>2</sup> | <b>~</b> |                        |                                           |    |                  |
| Ne          | v               | Delete                            |                         |          |                        | Cancel                                    | OK |                  |

**Huomaa:** Arvon yksikkö esimerkiksi kN/m<sup>2</sup> määritetään kohdassa *Vaihtoehdot > Projektin asetukset > Rakenneanalyysimallin yksiköt.* 

Huomaa: Oletusarvot pohjautuvat EN1991-1-1:2002 - Eurokoodi 1: Rakenteiden kuormat- Osa 1-1: General Actions -osaan

#### Aseta kuormien viitoitus:

- 1. Avaa Vaihtoehdot > Kuormitusviitoitus
- 2. Käytä tätä taulukkoa Luokitusten (vasen sarake) viitoittamiseen Kuormituskategorioihin.

| 000                               | Kuormitusviitoitus   |                         |   | Valitse luokitus                        |
|-----------------------------------|----------------------|-------------------------|---|-----------------------------------------|
| Viitoita kuormituskategoriat luok | ituksiin             |                         |   | 1 · · · · · · · · · · · · · · · · · · · |
| Valitse luokitusjärjestelmä       | Archic               | ad-luokitus - v 2.0     | 0 | ✓ ☐ Archicad-luokitus - v 2.0           |
| Luckitus                          | Kuormituskategoria   | A Arvo                  |   | > 🗌 Asemapiirros                        |
| Valitse luokitus                  | A – Kerrokset-Asunto | -2.00 kN/m <sup>2</sup> |   | ∨ 🔲 Tila                                |
| Valitse luokitus                  | A – Portaat-Asunto   |                         |   | > 🔲 Ulkotila                            |
|                                   |                      |                         |   | ✓ □ Sisätila                            |
|                                   |                      |                         |   | Huoltotila                              |
|                                   |                      |                         |   | 🔲 Kaupallinen tila                      |
|                                   |                      |                         |   | Tietoliikennetila                       |
| Lisää Poista                      |                      | Lataa kategoriat        |   | ☐ Kulttuuritila                         |
|                                   |                      |                         |   | Opetustila                              |
|                                   | Ku                   | moa OK                  |   | 🔲 Laitetila                             |
|                                   |                      |                         |   | 🗌 Lääkintätila                          |
|                                   |                      |                         |   | 🔲 Toimistotila                          |
|                                   |                      |                         |   | Tuotantotila                            |
|                                   |                      |                         |   | 🔲 Vapaa-ajantila                        |
|                                   |                      |                         |   | Tutkimustila                            |
|                                   |                      |                         |   | Asuintila                               |
|                                   |                      |                         |   | ☑ Säilytystila                          |
|                                   |                      |                         |   | 🔲 Kuljetustila                          |
|                                   |                      |                         |   | Vlainan lattia, aluaan tila             |
|                                   |                      |                         |   | Китоа ОК                                |

On mahdollista viitoittaa yksi tai useampia vyöhykeluokka yhteen *Kuormituskategoriaan*: tässä *Asuintiloiksi* ja *Säilytystiloiksi* luokitellut on viitoitettuyhteen *Kuormituskategoriaan*.

### Luo liikkuvat kuormat -käsky

- 1. Varmista, että Rakenneanalyysimalli on esillä (Näkymä > Rakenneanalyysimalli).
- 2. Käytä Suunnittelu > Rakenneanalyyttiset elementit > Luo/Päivitä liikkuvat kuormat
- 3. Tarkista syntyneet pintakuormat 3D-ikkunassa

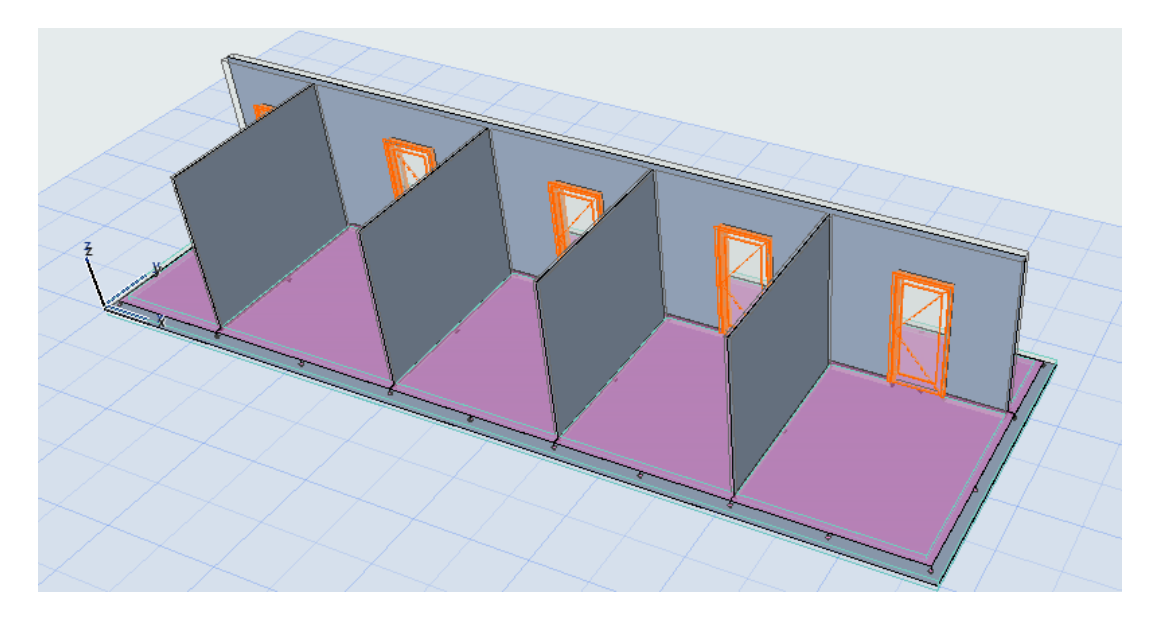

### Päivitä liikkuvat kuormat

Kun malli muuttuu, on kuormat mahdollista päivittää samalla tavalla:

- 1. Käytä Suunnittelu > Rakenneanalyyttiset elementit > Luo/Päivitä liikkuvat kuormat.
- 2. Uudet kuormat luodaan, päivitetään, tai poistetaan tarpeen mukaan vastaamaan mallin muutoksia (kuten vyöhykkeen geometria tai luokitus).

# SAF-Kääntäjän parannukset

SAF-tiedonsiirtoon on nyt mahdollista hakea, määritellä ja tallentaa useita kääntäjiä, niin monta kuin on tarpeen.

| 000                        | SAF-kääntäjä                                                                                                    |                                                                                                    |                    | G Structural Analytical Model Data × | +                       |                         |                             |                             |             |     |   |                |
|----------------------------|----------------------------------------------------------------------------------------------------|----------------------------------------------------------------------------------------------------|--------------------|--------------------------------------|-------------------------|-------------------------|-----------------------------|-----------------------------|-------------|-----|---|----------------|
| T Näytä kaikki SAF-versiot | TUNNISTAMINEN                                                                                                    |                                                                                                    |                    |                                      |                         |                         |                             |                             |             |     |   |                |
| Kääntäjät                  | Kääntäjän nimi:                                                                                                    | Sample Translator                                                                                                    | ← → G              |                                      | https://graphisoft.com/ | (downloads/archicad/BlN | /_Data/saf-data?gstype=help | kgssubtype=SafData&gslang=F | N E 50 % 53 |     | 0 | <u>×</u> =     |
| Sample Translator          | SAF-vientiversio:                                                                                                    | Versio 2.0.0                                                                                                    |                    | 🗘 graphisc                           | FT. BUILDING            |                         | GETTING STARTED COMMUNITY   | MEDIA RELATIONS Try Now     | Buy now     | م و |   | ≡              |
|                            | Kuvaus:                                                                                                    | help you set up your own translators. You can<br>duplicate it or customize the settings to fit your<br>project's needs.       |                    | Dlubal REEM 6 Materia                | I Catalog US            | 4                       | AISC ACLAWS ADM             | SAE v10.5                   | 25 10 21    |     |   |                |
|                            | Käytä ulkoista tietokantaa kääntämään vi                                                                                                    | itoittamattomat profiilit                                                                                                    |                    |                                      | in outling ou           | Dlubal                  | 1000, 100, 1010, 1011       |                             | 20.0021     |     |   |                |
|                            | Tietokantatiedosto:                                                                                                    | /Applications/GRAPHISOFT/Archicad 26/Oletukse                                                                                 |                    |                                      |                         | ECIA                    |                             |                             |             |     |   |                |
|                            | MATERIAALIVIITOITUS - TUONTI                                                                                                    |                                                                                                    |                    | SCIA Engineer 20 Mate                | erial Catalog INT       | ENGINEER                | Eurocode                    | SAF v1.0.5                  | 04.02.21    |     |   |                |
|                            | MATERIAALIVIITOITUS - VIENTI                                                                                                    |                                                                                                    |                    |                                      |                         |                         |                             |                             |             |     |   |                |
|                            | V PROFIILIVIITOITUS - TUONTI                                                                                                    |                                                                                                    |                    | SCIA Engineer 20 Mate                | arial Catalog US        | SCiA                    | AISC, ACI, AWS, ADM         | SAF v1.0.5                  | 07.12.20    |     |   |                |
|                            | Viitoita SAP-poikkileikkaus Archicad-poikkile                                                                                                    | ikkaukseen ()                                                                                                    |                    | -                                    | -                       | ENGINEER                |                             |                             |             |     |   |                |
|                            | SAF-polikkileikkaus Tyyppi         An           HEA200 - S 235         Esivalmistettu II:         HE           L100X/50X10 - S 2 Esivalmistettu II:         L11           SHS100/100/50.0 Esivalmistettu II:         RH | chrost-peikkiel  +2, Rungen kerk Rungen leveys<br>5A200 0,190 0,200<br>00X550X10 0,100 0,050<br>(\$100X100X5 0,100 0,100      |                    | SCIA Engineer 20 Prof                | ile Catalog INT         |                         | Eurocode                    | SAF v1.0.5                  | 07.12.20    |     |   |                |
|                            | VUCKO2E C Columbiateria SP PL<br>USBB V Muckaa<br>V PROFILIVIITOITUS - VIENTI                                                                                                    | Poista                                                                                                    |                    | SCIA Engineer 20 Prof                | ile Catalog US          |                         | AISC                        | SAF v1.0.5                  | 07.12.20    |     |   |                |
|                            | Viltolta Archicad-poikkileikkaus SAF-poikkile<br>Archicad-poikkileikkaus RG<br>2 RHS100X100X5                                                                                                    | ikkaukseen ①<br>Tyyppi SAF-poikkieikkaus<br>Esivalmistettu SHIS100/100/5.0 - 5 235                                            |                    | RISA-3D 19 Material Ca               | atalog US               | 🔞 RISA-3D               | AISC, ACI, AWC, ADM         | SAF v1.0.5                  | 22.12.20    |     |   |                |
|                            | Lisää V Poista                                                                                                    | Esivalmistettu CHS48.3/5.0 - 5 235<br>Esivalmistettu IPE300 - 5 235<br>Esivalmistettu IPE300 - 6 335<br>SAF-poikkileikkaukset |                    | RISA-3D 19 Profile Cat               | alog US                 | 😨 RISA-3D               | AISC                        | SAF v1.0.5                  | 22.12.20    |     |   |                |
|                            | V SEKALAISET ASETUKSET - TUONTI<br>Aseta tuodun elementin sekalaisia asetuksia                                                                                                    | näyte-elementin pohjalta                                                                                                    |                    | AxisVM X5 Material Ca                | italog EU               | AXUVM                   | Eurocode                    | SAF v1.0.5                  | 07.12.20    |     |   |                |
|                            | Elementtityyppi<br>Seinä<br>& Laatta<br>& Kattolape                                                                                                    | Näyta-elementti<br>Seinä - perustason raudoitettu betoni<br>Laatta - perustason raudoitettu betoni<br>Tasakatto               |                    | AxisVM X5 Material Ca                | italog US               | AXI                     | ASTM, ACI                   | SAF v1.0.5                  | 07.12.20    |     |   |                |
| Uati. Poista 0             | SEKALAISET ASETUKSET - VIENTI                                                                                                    | Mini energialmente en della tra katani                                                                                        |                    | AxisVM X5 Profile Cata               | alog EU                 | AXI                     | Eurocode                    | SAF v1.0.5                  | 07.12.20    |     |   |                |
|                            |                                                                                                    |                                                                                                    |                    | AxisVM X5 Profile Cata               | alog US                 | AXI                     | AISC                        | SAF v1.0.5                  | 07.12.20    |     |   | •              |
|                            |                                                                                                    |                                                                                                    |                    | FEM-Design 19 Materia                | I Catalog EU            | (FEM-Design)            | Eurocode                    | SAF v1.0.5                  | 07.12.20    |     |   | ()<br>()<br>() |
|                            |                                                                                                    |                                                                                                    | www.scia.net/en/so | tware/scia-engineer                  | Catalog EU              | FEM-Design              | Eurocode                    | SAF v1.0.5                  | 07.12.20    |     |   |                |

Muokkaa kukin kääntäjä vastaamaan minkä tahansa rakenneanalyysiohjelmiston yksityiskohtaisia ominaisuuksia. Näin käännöksen asetuksia ei tarvitse mukauttaa joka kerta uudestaan lähetettäessä eri rakennesuunnittelijalle – asetuksiin pääsee yhdellä kääntäjän valinnalla.

Myös SAF-kääntäjän käyttöliittymää on kehitetty nopeamman ja helpomman työnkulun varmistamiseksi:

- Helppo useiden kääntäjä-xml-tiedostojen Vie/Tuo-toiminto
- Kääntäjälistan suodatus SAF-version pohjalta
- Kuvauksen lisäys on mahdollista kuhunkin kääntäjään
- Kunkin kääntäjän Tuonti/Vienti-asetukset on nyt koottu yhdelle sivulle
- Info-napit selventävät, mitä viitoitetaan
- Luettelomaisten putkahdusvalikkojen kokoa voi venyttää, joten viitoitettava kohde löytyy ja saadaan valittua helpommin

# Viistojen/monisegmenttisten palkkien ja pilarien tuki SAF-viennissä

Tarkemmat rakenneanalyysit ovat nyt mahdollisia tarkemman poikkileikkaukseltaan viistettyjen ja vaihtuvia osia sisältävien palkkien ja pilarien viennin ja tuonnin ansiosta.

Rakenneanalyysimalli voi nyt viedä kaikki tarvittavat poikkileikkaukset SAF-muotoon, toisin kuin aiemmissa versioissa, joissa käytettiin korvaavaa.

Muuttuvien poikkileikkausten käsittely on uusi Archicad 26 -lisäominaisuus. Valitse vaihtoehto projektin myöhemmissä vaiheissa, kun tarkempia laskelmia tarvitaan.

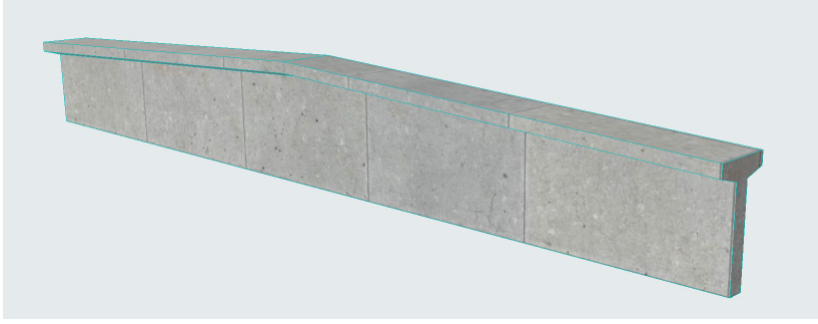

Alkuperäinen fyysinen malli Archicadissä

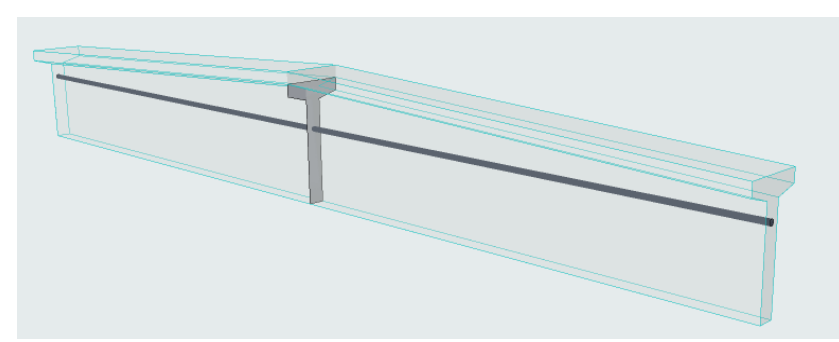

Prismaattinen (vienti käyttäen yhtä korvaavaa poikkileikkausta), kuten Archicad 25 -versiossa

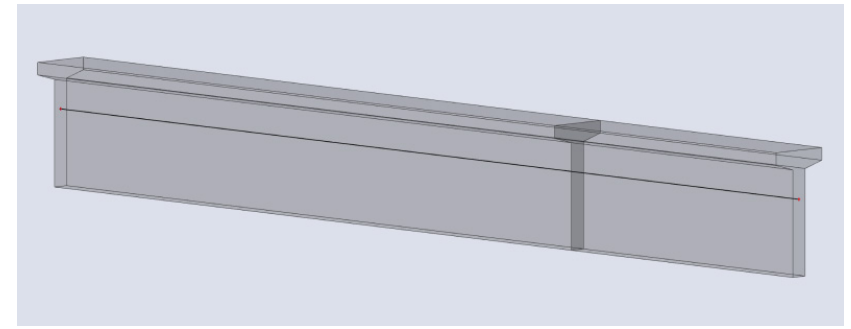

Prismaattinen vienti analyysiohjelmassa

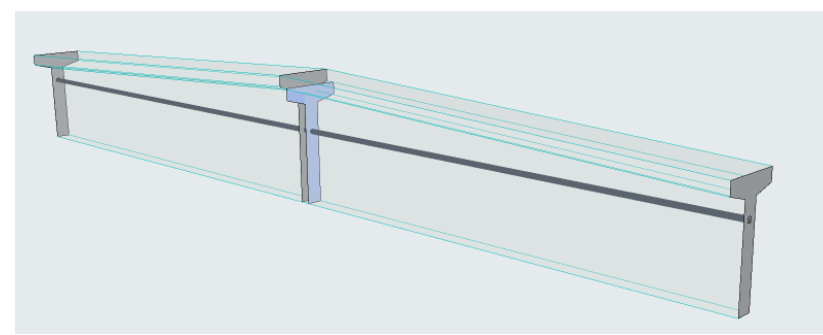

Muuttuvat poikkileikkaukset (vie kaikki poikkileikkaukset), kuten Archicad 26 -versiossa

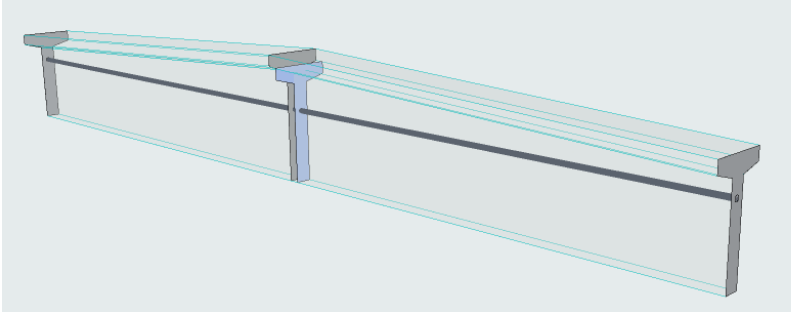

Muuttuvat poikkileikkaukset analyysiohjelmassa

Muuttuvien poikkileikkausten (minkä tahansa 1D-osan osalta) asetukset löytyvät *Palkin* ja *Pilarin* työkaluasetusten *Rakenneanalyysi*-välilehdeltä (*Poikkileikkaus*-ikoni).

| Rakenteenmen tent                                                  | ävä:                                  | Kantava elementti               | ٥                                                                                  |                                                                                            |                                                                    |
|--------------------------------------------------------------------|---------------------------------------|---------------------------------|------------------------------------------------------------------------------------|--------------------------------------------------------------------------------------------|--------------------------------------------------------------------|
| 🗸 Rakenneosa                                                       |                                       | Standardi                       | •                                                                                  |                                                                                            |                                                                    |
| Salli sääntöpohjaise                                               | et muutokset:                         |                                 | Kapenevien ja/tai me                                                               | onisegmenttisten palk                                                                      | kien profiilit:                                                    |
| <ul> <li>Venytä ja leikka</li> <li>Siirtymä</li> </ul>             | a takaisin                            |                                 | Yk                                                                                 | Prismaattinen<br>sinkertaista monimutk                                                     | ainen geometria prismaattiseksi                                    |
|                                                                    | ey: 0,000<br>ez: 0,000                |                                 |                                                                                    | Vaihtelevat poikkile                                                                       | ikkaukset                                                          |
| Liitosalue                                                         | 0,030                                 |                                 | Säi<br>Ra                                                                          | ilyttää kaikki fyysisen<br>kenneosa luodaan ede                                            | mallin poikkileikkaukset.<br>Illeen korvausprofiilin keskikohtaan. |
| Yhtenäi                                                            | iset pään vapausasteet                | $\checkmark$                    |                                                                                    |                                                                                            |                                                                    |
|                                                                    | AA I See                              | 1.1.2                           | Korvaava profiili:                                                                 |                                                                                            | Ohita kohdistus:                                                   |
|                                                                    | Jay                                   | кка                             |                                                                                    |                                                                                            | ÷ + -                                                              |
| Ux                                                                 | 12                                    | 1.1.2                           |                                                                                    |                                                                                            |                                                                    |
| Ux<br>Uy                                                           | Jäy                                   | kkä                             | T Betonielement                                                                    | ti vksittäinen T >                                                                         | 10                                                                 |
| Ux<br>Uy<br>Uz<br>خ KIERTY                                         | Jäy<br>Jäy<br><b>MÄ</b>               | kkä<br>kkä                      | T Betonielement                                                                    | ti yksittäinen T >                                                                         | 1.0                                                                |
| للا<br>للا<br>للا<br>للا<br>للا<br>للا<br>للا<br>للا<br>للا<br>للا | Jäy<br>Jäy<br>MÄ<br>Jäv               | kkä<br>kkä                      | Betonielement                                                                      | ti yksittäinen T ><br>Koko<br>orkeus 0.640                                                 | † ®                                                                |
| Ux<br>Uy<br>Uz<br>KIERTY<br>Fix<br>Fiy                             | Jäy<br>Jäy<br>MÄ<br>Jäy<br>Jäy        | kkä<br>kkä<br>kkä<br>kkä        | T Betonielement<br>Nimi<br>کتے > Nimellisk<br>Kokonais                             | ti yksittäinen T ><br>Koko<br>orkeus 0,640<br>korkeus 0.640                                | + ®<br>+ +                                                         |
| Ux<br>Uy<br>Uz<br>Fix<br>Fix<br>Fiy<br>Fiz                         | Jäy<br>Jäy<br>MÄ<br>Jäy<br>Jäy<br>Jäy | kkä<br>kkä<br>kkä<br>kkä<br>kkä | Betonielement<br>Nimi<br>کته، Nimellisk<br>Kokonais                                | ti yksittäinen T ><br>Koko<br>orkeus 0,640<br>korkeus 0,640<br>eveys 0,300                 | + ®                                                                |
| للا<br>Uz<br>Fix<br>Fix<br>Fiz                                     | Jäy<br>Jäy<br>MÄ<br>Jäy<br>Jäy        | kkä<br>kkä<br>kkä<br>kkä        | T Betonielement<br>Nimi<br>[군远》 Nimellisk<br>Kokonais<br>[주远 Nimellisk<br>Kokonais | ti yksittäinen T ><br>Koko<br>orkeus 0,640<br>korkeus 0,640<br>eveys 0,300<br>leveys 0,300 | +                                                                  |

- *Muuttuvat poikkileikkaukset* -vaihtoehto säilyttää fyysisen mallin kaikki yksityiskohdat, vieden sen kaikki poikkileikkaukset.
- *Muuttuvat poikkileikkaukset* antaa myös valita "korvaavan poikkileikkauksen", mutta sen ainut toiminto on 1D-osan sijainnin määrittäminen.
- *Näytä/Piilota korvaavat poikkileikkaukset* on uusi painike *Rakenne*-painikepalkissa auttaa hahmottamaan ja korjaamaan sijainnin.

Kun SAF-tiedosto tuodaan takaisin Archicadiin, esitetään takaisin tulevat elementit muuttuvine poikkileikkauksineen tarkasti mallissa.

# **IFC-PARANNUKSIA**

Archicadistä viety IFC voi nyt sisältää nimiketasoista tietoa elementtien ominaisuuksista ja toiminnasta – tehden IFC-tiedonsiirrosta käyttökelpoisempaa kaikille osapuolille.

# Määritä IFC-tyyppi viedyille nimikkeille

Uusi nimiketason tyyppiviitoitus on käytössä rakennetyyppien viennissä. Luokittele kaikki osat, viitoita sitten kaikki tiettyyn IFC-tyyppiin. Esimerkiksi, seinärakenteen rappauskerros on mahdollista viedä IFCCovering-tyyppisenä. Aiemmissa versioissa osat vietiin yhtenäisesti IFC Building element part -osina.

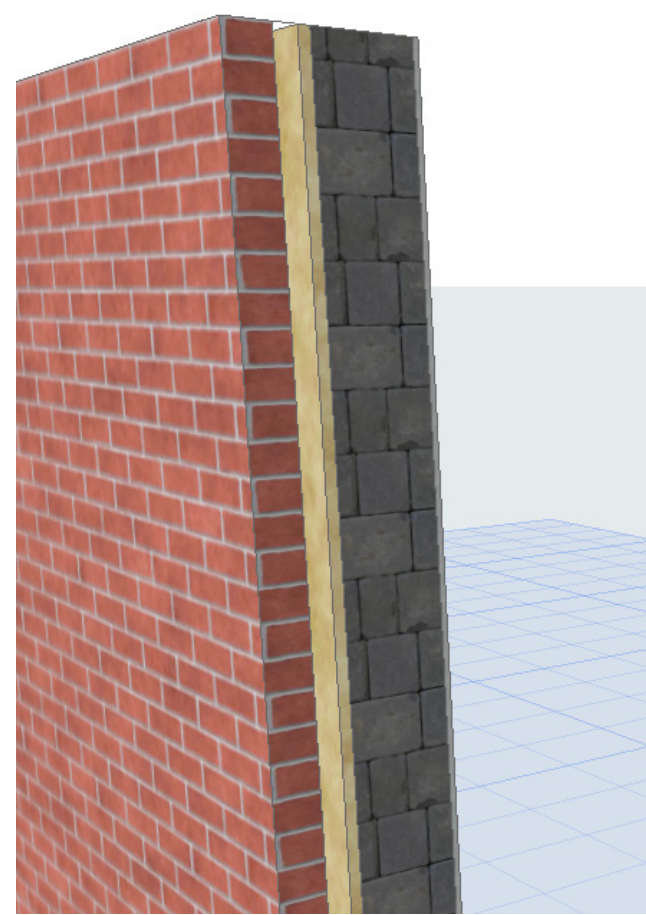

Rakennetyyppi seinä Archicadissä...

| 000                             | Viitoi                                                                                                    | ita IFC-1 | tyypit v                                                                                     | ientiä varten                                                                                                    |                                                             |                                                                                                    |                                                                                                    |
|---------------------------------|----------------------------------------------------------------------------------------------------|-----------|----------------------------------------------------------------------------------------------|----------------------------------------------------------------------------------------------------|-------------------------------------------------------------|----------------------------------------------------------------------------------------------------|----------------------------------------------------------------------------------------------------|
| Viitoita elementit              | <ul> <li>Elementtityyppi</li> <li>Luokitus</li> </ul>                                                        | ()<br>()  | Lähteen<br>Archic                                                                            | ı luokitusjärjestelm<br>ad-luokitus - v 2.0<br>Näytä IFC-tahot IF(                                                                                                    | nä:<br>)<br>C2x3-ki                                         | aaviota varten                                                                                                    | 0<br>0                                                                                                    |
| Luokitus   Luokitus    Luokitus | mat elementit<br>us - v 2.0<br>elementti<br>omponentti<br>ntti<br>imen<br>tion<br>uponentti<br>uskomponentti |           | ¥<br>IFC-tyyı<br>IFC-tyyı<br>Esimäär<br>Käyttäjä<br>IFC-tyyı<br>Esimäär<br>Käyttäjä<br>✓ Syn | Näytä IFC-tahot IFf<br>yyppi<br>ksen tila:<br>ppi<br>itetty tyyppi:<br>in määrittelemä tyy<br>ppituote<br>litetty tyyppi:<br>in määrittelemä tyy<br>kronoi esimääritety<br>Synkronoi esimääritety<br>Synkronoi esimä | C2x3-ki<br>IfcCov<br>yppi:<br>yppi:<br>yt tyypp<br>ääritety | <ul> <li>Ylätason mukaan</li> <li>Muu</li> <li>vering</li> <li>NOTDEFINED</li> <li>ringType</li> <li>NOTDEFINED</li> <li>siarvot, kun mahdollisi</li> <li>t tyyppiarvot, kun</li> </ul> | C<br>C<br>C<br>C<br>C<br>C<br>C<br>C<br>C<br>C<br>C<br>C<br>C<br>C<br>C<br>C<br>C<br>C<br>C                     |
| Palauta viit                    | oitus alkutilaan                                                                                             |           |                                                                                              |                                                                                                    |                                                             |                                                                                                    |                                                                                                    |
|                                 |                                                                                                    |           |                                                                                              |                                                                                                    | К                                                           | umoa OF                                                                                                    | < Contract of the second second second second second second second second second second second second second se |

Rakennetyypin kerrosten tyyppiviitoitus...

|                                                                                                    |              |                  | I              | IFC Structure             | 🔹 👻 😫   |
|----------------------------------------------------------------------------------------------------|--------------|------------------|----------------|---------------------------|---------|
|                                                                                                    | ₽₽           | Type             |                | Name                      | Descrip |
| a state                                                                                                    |              |                  |                | Project                   |         |
| and the second second se |              | 🖓 🗇 Site         |                | Site                      |         |
|                                                                                                    | Building     |                  | ding           | Building                  |         |
|                                                                                                    |              | 🚍 - B            | uilding Storey | Ground Floor              |         |
|                                                                                                    |              |                  | Walls          |                           |         |
|                                                                                                    |              |                  |                | SW - 001                  |         |
|                                                                                                    | $\checkmark$ |                  | Covering       | Plaster - Gypsum          |         |
|                                                                                                    |              |                  | Materia        | Plaster - Gypsum          |         |
|                                                                                                    |              |                  | ·⊡·₩all        | Concrete Block - Struc    |         |
|                                                                                                    |              |                  | Materia        | Concrete Block - Struc    |         |
|                                                                                                    |              |                  | Building E     | Insulation - Plastic Hard |         |
|                                                                                                    |              | Materia          |                | Insulation - Plastic Hard |         |
|                                                                                                    |              |                  | Building E     | Air Space                 |         |
|                                                                                                    | <            |                  |                |                           | >       |
|                                                                                                    | P            | roperties        | Location Clas  | ssification Relations     |         |
|                                                                                                    | EŞ.          |                  | Name           | Value                     | Unit    |
|                                                                                                    |              | Element Specific |                |                           |         |
|                                                                                                    |              | Guid             |                | 3y78jU50Vc6lUHFXi9TgeV    | V       |
|                                                                                                    |              | IfcEn            | tity           | IfcCovering               |         |
|                                                                                                    |              | Name             |                | Plaster - Gypsum          |         |
|                                                                                                    |              | Prede            | efinedType     | NOTDEFINED                |         |
|                                                                                                    | Profile      |                  |                |                           |         |
|                                                                                                    |              | Profil           | eName          |                           |         |

Kukin osa viety tiettynä, sen toiminnallisuutta vastaavana IFC-tyyppinä

## Komponentti-tason ominaisuusviitoitus IFC-viennissä

Vietäessä Archicad-malli IFC-muodossa, on mahdollista käyttää ominaisuusviitoitusta sen varmistamiseksi, että oikea Archicad-ominaisuus siirtyy oikeaksi IFC-ominaisuudeksi, asettamalla säännöt IFC-vientikääntäjään.

Aiemmissa versioissa pystyi ominaisuudet viitoittamaan tarkasti vain elementtitasolla. Esimerkiksi seinän tilavuuden pystyi viemään koko seinältä, muttei jokaiselta sen osalta.

Alkaen 26-versiosta tulkitsee IFC-vienti komponentti tason ominaisuuksia soveltuvin osin automaattisesti. Jos käytetään viitoitussääntöä, joka sisältää komponentin ominaisuuden (kuten sen tilavuus), tulee IFC-malli sisältämään tilavuustiedon rakennetyypin jokaiselle osalle. (Tämä on oletus, "Automaattinen"-ominaisuusviitoitus.)

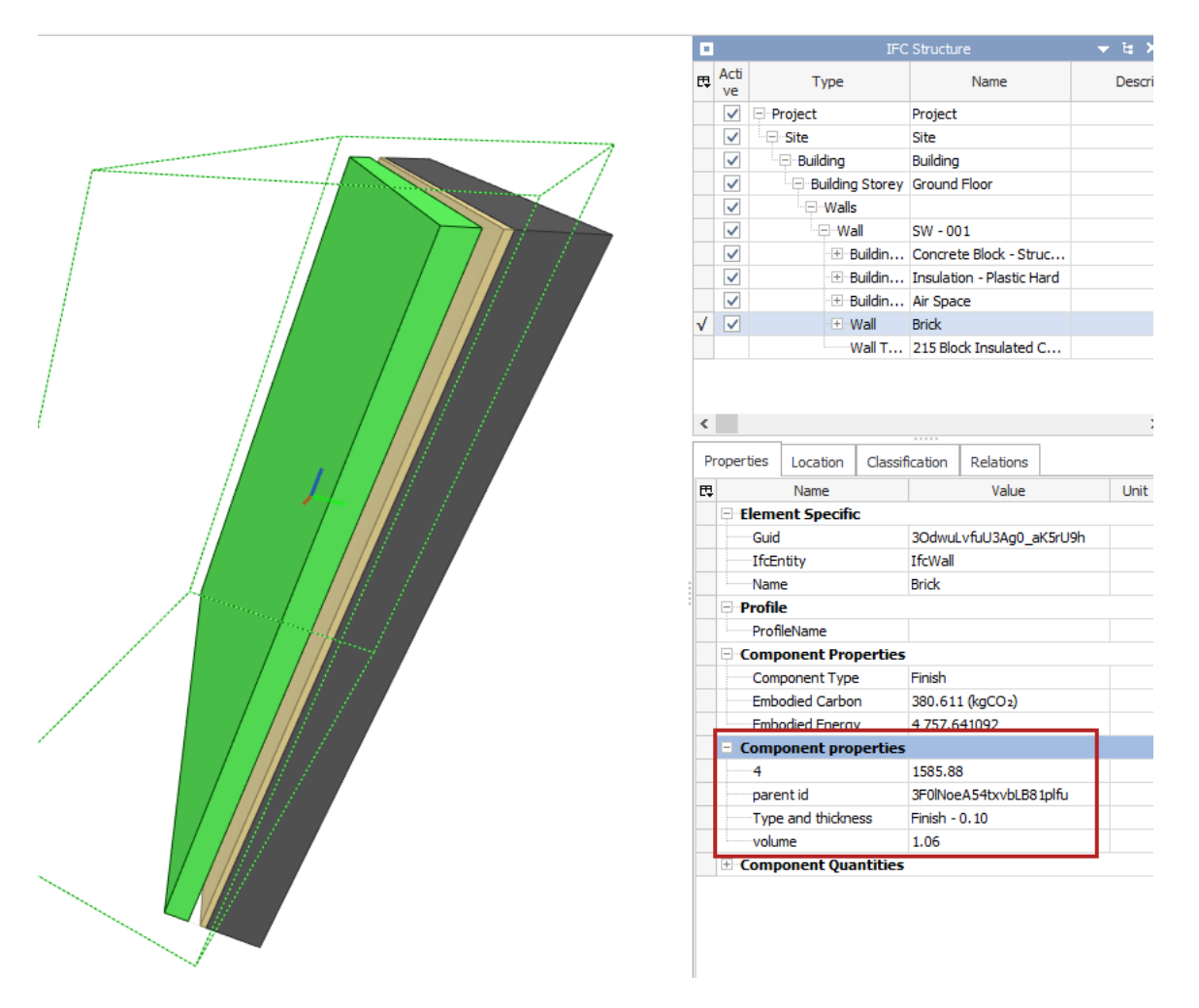

Ominaisuusviitoitussäännön voi asettaa myös VAIN isäntäelementille tai VAIN sen nimikkeille. Voit esimerkiksi tehdä säännön, joka luo pysyvän tekstin, joka on oleellinen vain elementtitasolla (ei komponenteissa).

Tehdäksesi viitoitussäännön vaikuttamaan vain elementille tai komponenteille, käytä uutta viitoitussäännön putkahdusvalikkoa *IFC-Vientikäääntäjä > Ominaisuusviitoitus > Viitoita ominaisuudet vientiä varten*:

|                                                                                                    | Viitoita IFC-omin                                                                                                    | aisuudet vientiä varten                                                                                                    |                                                                                                    |                                               |
|----------------------------------------------------------------------------------------------------|----------------------------------------------------------------------------------------------------|----------------------------------------------------------------------------------------------------|----------------------------------------------------------------------------------------------------|-----------------------------------------------|
| IFC-osakokonaisuudet:                                                                                                    | IFC-ominaisuudet:                                                                                                    |                                                                                                    | Säännöt prioriteettijärjestyksessä:                                                                                    |                                               |
| Näytä kaikki IFC-tahot Raikki S   Kaikki   Kaikki S Kaikki S < | Q     Nimi       V     Attribuutit       Globalid (lifcRoot)     Name (lifcRoot)       Name (lifcRoot)     Description (lifcRoot)       Description (lifcRoot)     Description (lifcRoot)       V     X       V     X       V     Y       V     Y       V     Y       V     Parent id       V     Y       V     Pset_Draughting       V     Y       V     Pset_ElementShad       V     Y       V     Pset_HireRatingProc       V     Pset_Manufacturer       V     Pset_PackingInstru       V     Pset_PackingInstru       V     Pset_PackingInstru       V     Pset_PackingInstru       V     Pset_Risk       V     Pset_Risk       V     Pset_Risk | ing<br>occurre Capacitation of the second second se | <ul> <li>Archicad IFC ID&gt;</li> <li>Uusi sääntö Poista</li> <li>Säännön sisältö:</li> <li>Archicad IFC ID</li> </ul> | ✓ Automaattinen<br>ﷺ Nimike<br>IZZZ Elementti |
| tt IfcMember                                                                                                    | Uusi T                                                                                                    | uo nykvisestä proiektista                                                                                                    | Lisää sisältö                                                                                                    |                                               |
|                                                                                                    |                                                                                                    |                                                                                                    | Varoitus Kumoa OK                                                                                                    |                                               |

# MUITA PARANNUKSIA Ja Muutoksia

Ominaisuuksien kehittymisen lisäksi on Archicad-käyttöliittymään tehty myös seuraavia muutoksia ja korjauksia:

- Projektin sijainti (*Projektin asetukset > Projektin sijainti*) asetetaan vain käyttämällä tiettyjä koordinaatteja.
- Attribuutit: Kaupungit-attribuutti (joka käytti epätarkkaa sijaintia), ei ole enään käytössä
- Sijainnin asetukset: Kaupungit-asetus on poistettu, sijainti pohjautuu koordinaatteihin
- Renderointiasetukset:
  - Kaupunkeihin pohjautunut *Sijainti*-vaihtoehto on poistettu
  - Määritä auringon sijainti Archicadin (3D-ikkunan asetuksien) auringon asetuksia, tai paikallisesti antamalla korkeus/azimuth (tulokulma).
- BIMx-Hypermalli: Ohjaa tekstuurien kokoa optimaalisen visuaalisen laadun ja tiedostokoon saamiseksi

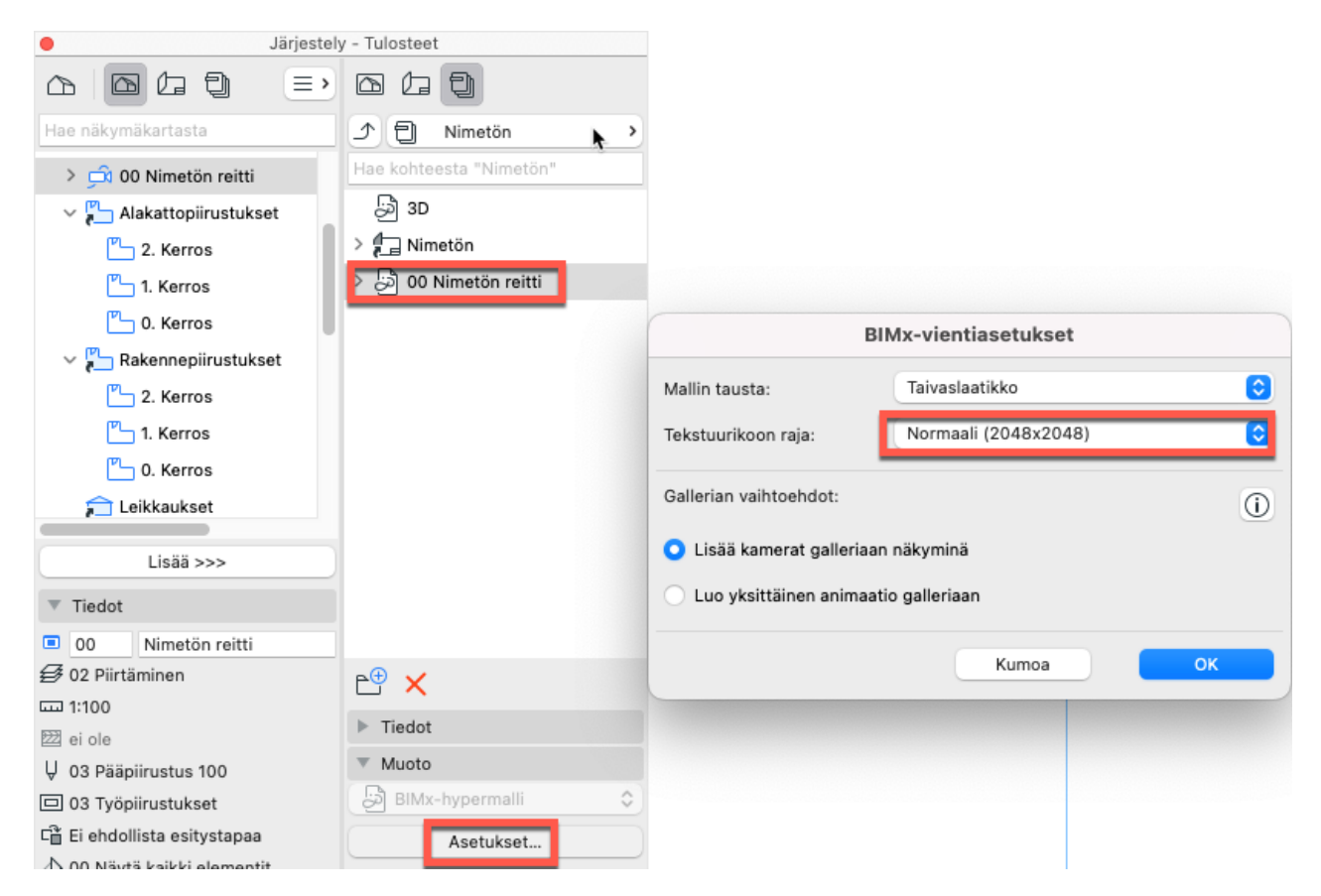

Vietäessä Archicad-malli (julkaisemalla) BIMx-muotoon, on nyt mahdollista asettaa oma tekstuurien kokoraja 3D-ikkunaan – paremman kontrollin saamiseksi mallin koon ja vientiin tarvittavan ajan osalta. Aiempi raja oli pakotetusti 1024 pikseliä. Uusi oletus on 2K, ja tason voi nostaa enintään 4K parhaimman laadun saamiseksi tai pienentää ajan ja tiedostokoon säästämiseksi.

Myös Archicadin BIMx-vientityönkulussa: Keskusteluikkunoissa on enemmän informaatiota, joka neuvoo kamerareittien luomisessa BIMx-mallin Galleriaan.

### Ota käyttöön Archicad-päivitysten esikatseluversiot

Archicadiin päivittyy säännöllisesti arvokkaita korjauksia: Voit sallia automaattisen *Tarkista päivitykset* -prosessin, joka ilmoittaa saataville tulevista kirjaston tai ohjelman päivityksistä.

Nyt käyttäjille on uusi valinta: myös esikatseluversioiden saatavuus voidaan tarkistaa automaattisesti.

### Mikä on päivityksen esikatseluversio?

Graphisoft julkaisee esikatseluversion muutamia viikkoja ennen jokaista normaalia Archicad-päivitystä. Esikatseluversiot on testattu sisäisesti, mutta ne eivät vielä ole valmiita laajaan jakeluun. Nyt voi siis asentaa ja testata esikatselua, raportoida ongelmia tai bugeja, jotta korjaukset voidaan sisällyttää normaaliin päivitykseen. Käytä näitä omalla vastuulla. Aseta oletusarvo asennuksen yhteydessä. Asetuksen voi muuttaa myöhemmin (*Tarkista vain päivitykset* tai *Päivitykset ja päivityksien esikatselut*) *Työympäristön* kohdassa *Verkko ja päivittäminen*.

### Muutos BIMx:n 3D-muodossa

Alkaen versiosta 26 käyttävät Archicadistä viedyt BIMx-mallit yhtä, modernia 3D-mallimuotoa.

Uudistuneet mobiilisovellukset käyttävät jo vain uuttaa 3D-muotoa, BIMx-pyöpöytäselain ja BIMx-selainversio tukevat myös nyt uudempaa muotoa ja sen hyötyjä.

Aiemmat versiot: Alkaen versiosta 22 vaati BIMx-vienti 3D-mallin luomisen kahteen kertaan – jotta syntyi tuki uudemmalle ja vanhemmalle versiolle.

Archicad 26: Aiempaa, vanhanaikaista 3D-muotoa ei enää viedä, kaikki mallit tallentuvat vain uudempaan muotoon. Vienti Archicadistä on merkittävästi nopeampi, ja tiedostokoko pienempi, monissa tapauksissa.

Uuden muodon edut näkyvät nyt sekä BIMx-työpöytä- että verkkoselaimessa:

- BIMx-mallin sijainti heijastaa Archicad-sijainnin asetuksia:
  - Suora valo tekee mallin realistisemmaksi (pohjoispuoli on tummempi): Aseta projektin sijainti ja pohjoiskulma projektin asetuksien *Sijainnin asetuksissa*.
  - Automaattinen Taivaslaatikko-taustan kääntö
- Archicadiin määritetty näkökartio siirtyy myös BIMx-malliin. Valitse haluamasi 3D-projektion asetuksissa. Esimerkiksi saman BIMx-hypermallin sisä- ja ulkonäkymiin voi määritellä eri arvot.
- Uutta, "lennossa" (Ambient occlusion) -renderointimahdollisuus sekä BIMx-työpöytäselaimessa että BIMx Web Viewerissä. Se kytketään päälle tuotteen *3D-asetukset*-välilehdellä.
- Globaalin valaistuksen luominen ei ole enää mahdollista Archicad 26 -malleihin.
- Mahdollisuutta rajata liikettä Gallerian kohteisiin ei enää ole (vaikuttaa vain vanhempiin työpöytäselaimen versioihin).

(Vanhempia Globaalin valaistuksen sissältäviä BIMx-malleja voi edelleen avata sekä BIMx-työpöytäettä -verkkoselaimella.)

Poistunut käsky: Jaa BIMComponents.comiin. Aiemmin pintojen jakaminen BIMComponents.comsivulle oli mahdollista.

# Päivityksiä DXF-DWG-käännökseen

- Uusi fontti-fontti viitoitus (fonttityyli muunnoksen asemasta), DXF/DWG-käännöksen asetuksissa
- DXF-DWG-kääntäjätiedostomuoto (xml) käyttää nyt päivitettyä tiedostomuotoa. Keskusteluikkunatason palaute auttaa muuntamaan kääntäjät sujuvan siirtymän varmistamiseksi.

# **Grasshopper Archicad Live Connection**

Liittymä on tehty uudelleen laajennuksen perustan parantamiseksi ja tulevia kehityksiä silmällä pitäen.

Osana tätä kehitystä, liittymää ohjataan nyt Grasshopperin kautta, ja Archicad-apuikkuna on päivitetty vastaavasti.

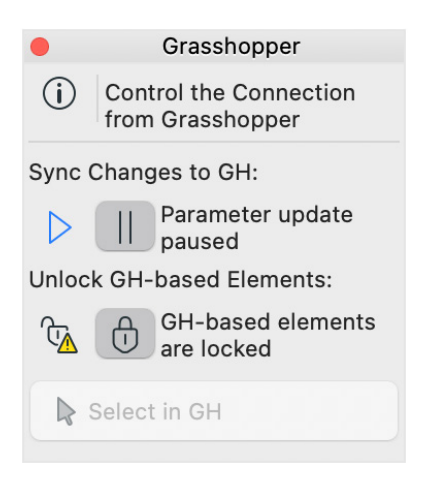

Myös enemmän nodeja on uudelleenohjelmoitu ja siirretty JSONiin. Nämä uudet käskyt on lisätty liittyen luokitteluun, järjestelmiin ja ominaisuuksiin. Lisätietoa löytyy *Python*-osasta.

# **Python**

Archicad 26 uudet JSON-käskyt sisältävät:

- "CreateAttributeFolders",
- "DeleteAttributeFolders",
- "DeleteAttributes",
- "GetAttributeFolder",
- "GetAttributeFolderContent",
- "MoveAttributesAndFolders",
- "RenameAttributeFolder",
- "GetSelectedElements" (also new for GHAC),
- "GetTypesOfElements" (also new for GHAC),
- "GetClassificationSystemIds" (also new for GHAC),
- "GetClassificationSystems" (also new for GHAC),
- "GetClassificationItemAvailability" (also new for GHAC),
- "GetAllPropertyIds" (also new for GHAC),
- "GetPropertyDefinitionAvailability" (also new for GHAC),
- "GetPropertyGroups" (also new for GHAC),
- "GetAllPropertyGroupIds" (also new for GHAC),
- "GetAllPropertyIdsOfElements" (also new for GHAC),
- "GetNavigatorItemsType",

- "GetBuiltInContainerNavigatorItems",
- "GetElevationNavigatorItems",
- "GetInteriorElevationNavigatorItems",
- "GetDetailNavigatorItems",
- "GetWorksheetNavigatorItems",
- "GetSectionNavigatorItems",
- "GetStoryNavigatorItems",
- "GetDocument3DNavigatorItems".

Huomaa: GHAC = Grasshopper Archicad Live Connection

## Parempi Piirustusten infrastruktuuri Windowsissa

Piirustusten tekemiseen liittyvä teknologia on päivitetty Archicad Windows -versiossa. (Muutos on tehty jo Mac-ympäristössä.)

Tavoite on ollut ottaa käyttöön ratkaisu, joka mahdollistaa modernit renderointitekniikat ja puhtaamman koodin, vähentämään kaatumisia ja muita ohjelmistovirheitä nyt ja tulevaisuudessa.

Tulos: parempi muistinkäyttö ja ulkoasu.

Oletusvaihtoehdot *Työympäristö > Uudelleenpiirron erikoissäädöt* -asetuksissa heijastavat nyt näitä muutoksia:

- 2D-laitteistokiihdytys on päällä ja sitä ei voi kytkeä pois (tähän käytetty teknologia on vanhentunutta ja poistuu tulevissa versioissa)
- 2D-reunanpehmennys on oletuksena päällä (suorituskyky ei ole ongelma, ja tämä vaihtoehto saa piirustukset näkymään pehmeämmin)

# Library Part Maker saatavilla kaikilla kielillä

Omien älykkäiden kirjasto-objektien luominen voi olla haaste, jos GDL-kieli ei ole tuttu. Library Part Makerin avulla tälläisten luominen onnistuu ilman ohjelmointia. Laajennus on saatavilla kaikille lokalisoiduille kieliversioille ja on käytössä ylläpitosopimus-/Forward-asiakkailla.

# Uusi kaadon Leima LVI-malleille

Käytä uutta LVI-kaatoleimaa sen esittämiseen LVI-reittien osille, yhdellä osoituksella.

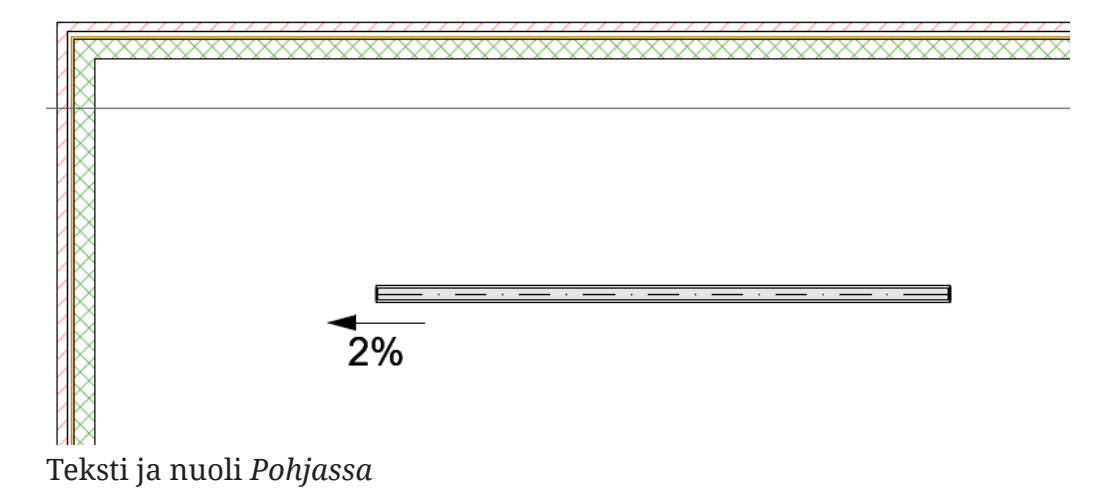

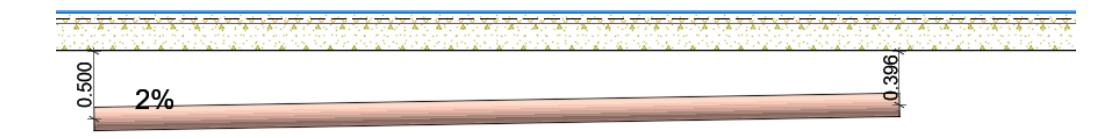

Vain teksti *Leikkauksissa* ja 3D-dokumenteissa; toimii vain LVI-reittien osilla (poikkeuksena mutkat ja joustavat kanavat).

# Korjaus Laskentayksiköt-ikkunaan

Aiemmissa versioissa, on *Laskentayksiköt*-ikkunassa (*Projektin* asetuksissa) esitetty mallit (esikatselut) käyttäen identtistä desimaali-pohjaista esimerkkiä. Nyt esimerkki esitetään käyttäen oikeita käyttäjän valitsemia yksiköitä (kuten esimerkiksi jalkoja ja tuumien osia).